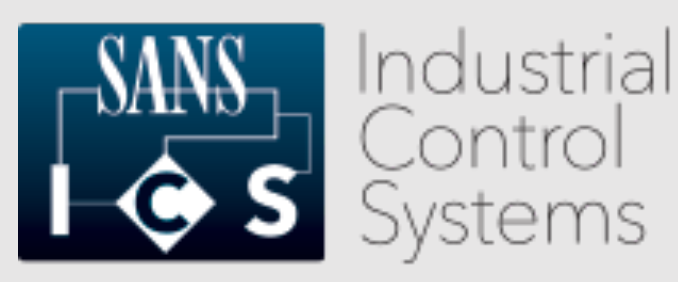

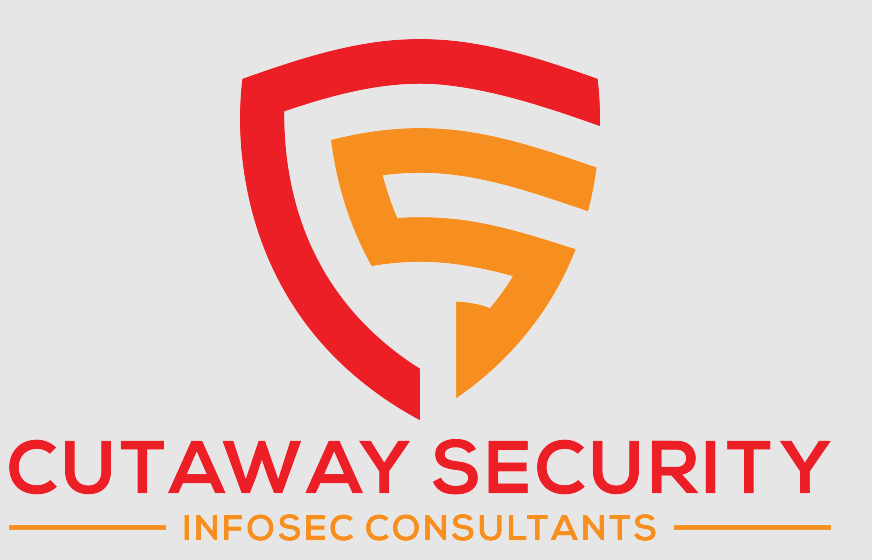

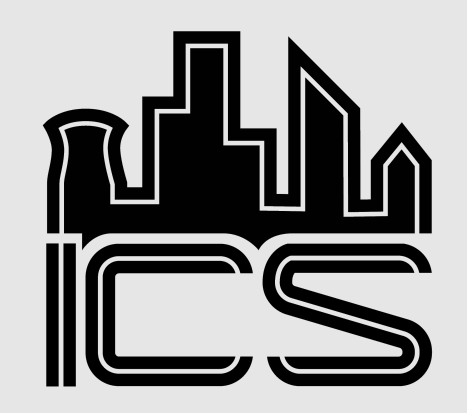

#### Detecting Encrypted Radio Communications Using Universal Radio Hacker

Don C. Weber - @cutaway

Principal Consultant, Founder

© 2020 Cutaway Security, LLC. All Rights Reserved.

Presented at Wild West Hacking Fest 2020 on September 25, 2020

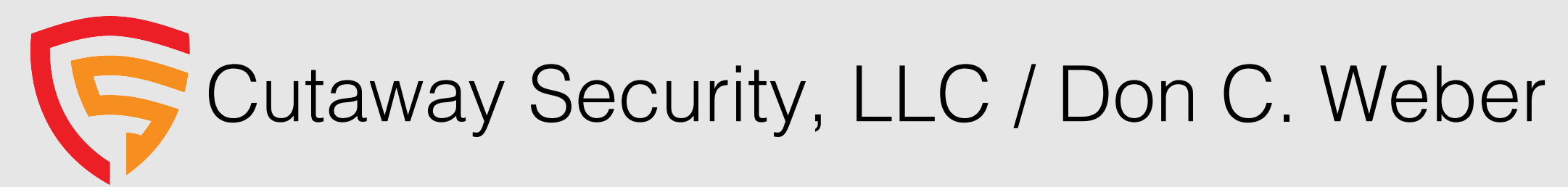

- ICS Security Assessments
- Penetration Testing
- Security Research

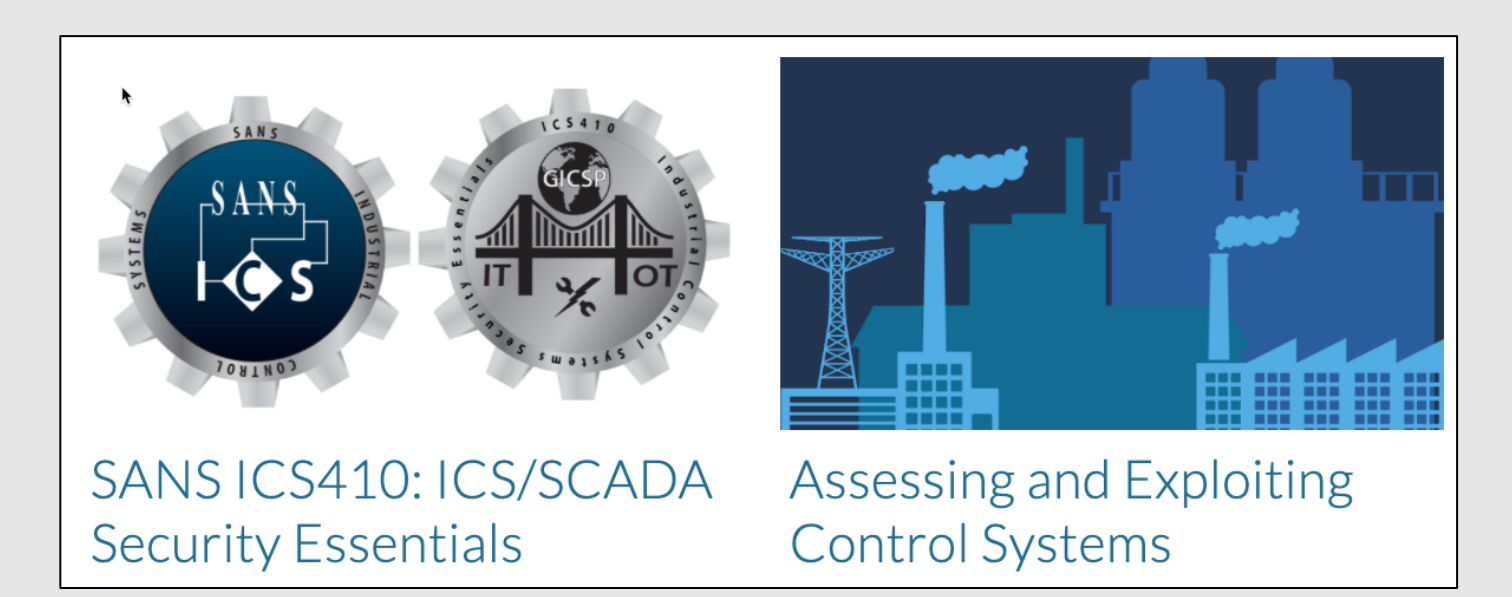

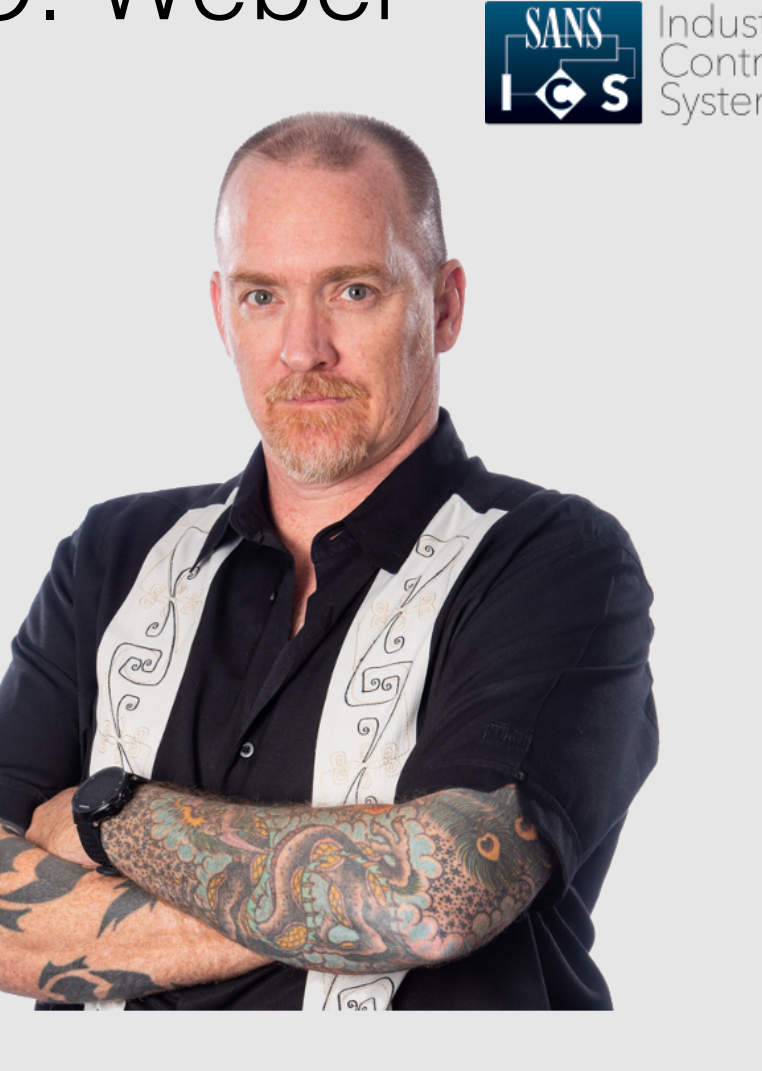

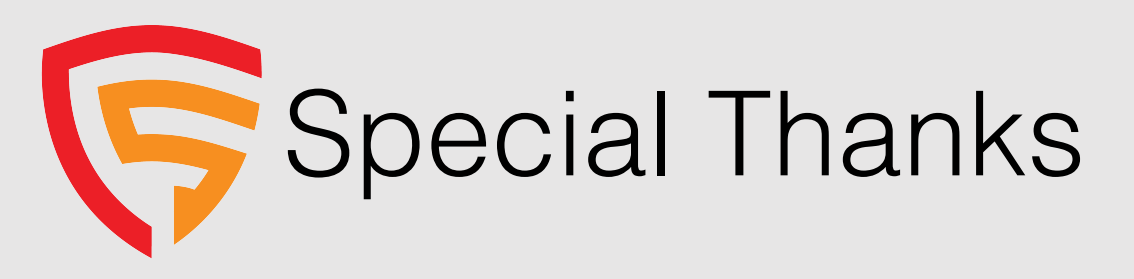

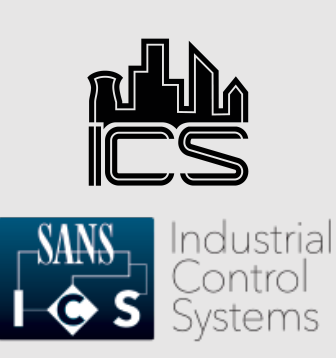

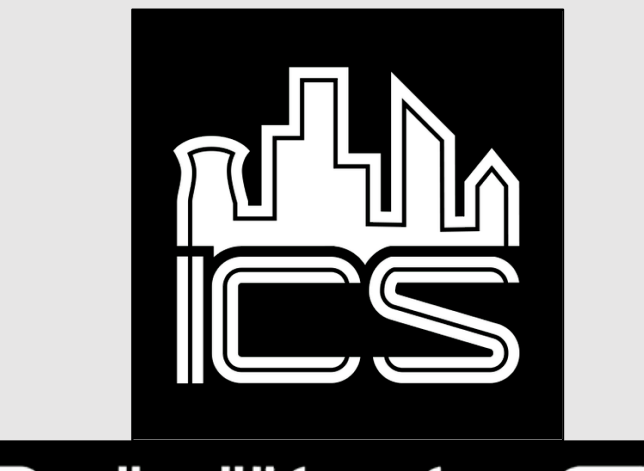

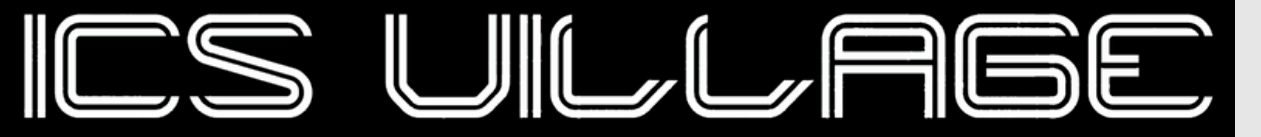

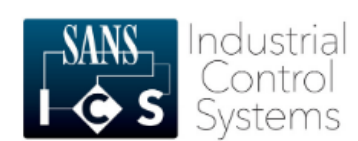

ICS410 ICS/SCADA Security Essentials

#### About the course

ICS410 is designed to ensure that the workforce involved in supporting and defending industrial control systems is trained to keep the operational environment safe, secure, and resilient against current and emerging cyber threats.

REGISTER TODAY

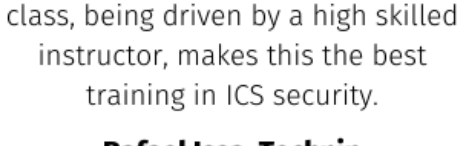

A mix of hands-on and theoretical

Rafael Issa, Technip

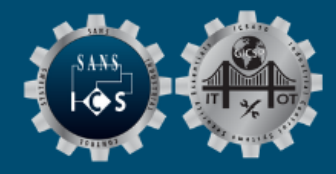

ICS410 Challenge Coin

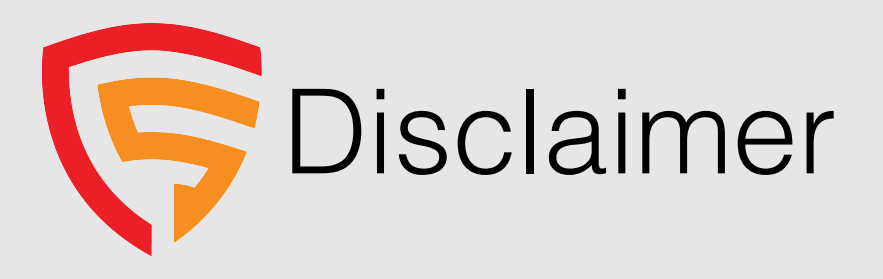

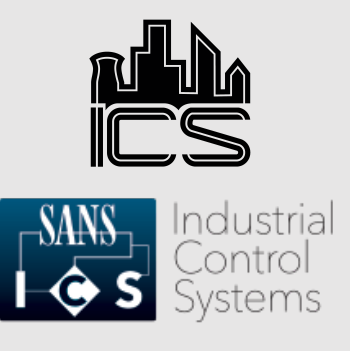

Images and references within the presentation, unless specifically identified, are not meant to imply vulnerabilities in the vendor's solution. Proper implementation is typically, depending on the vendor, located in the solution's implementation guides.

Please read these guides and outline security requirements during the planning phases and integrate into factory and site acceptance testing.

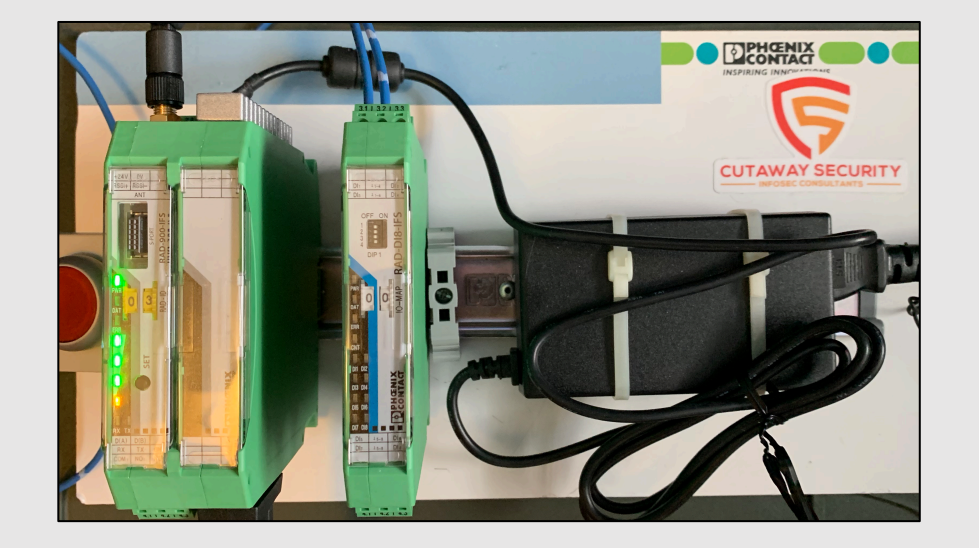

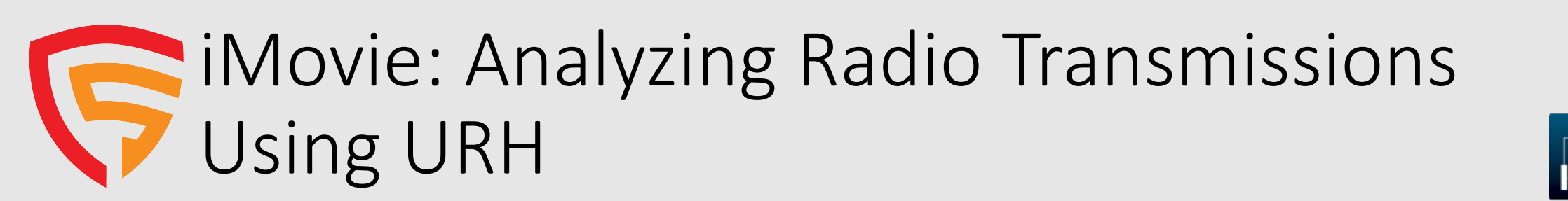

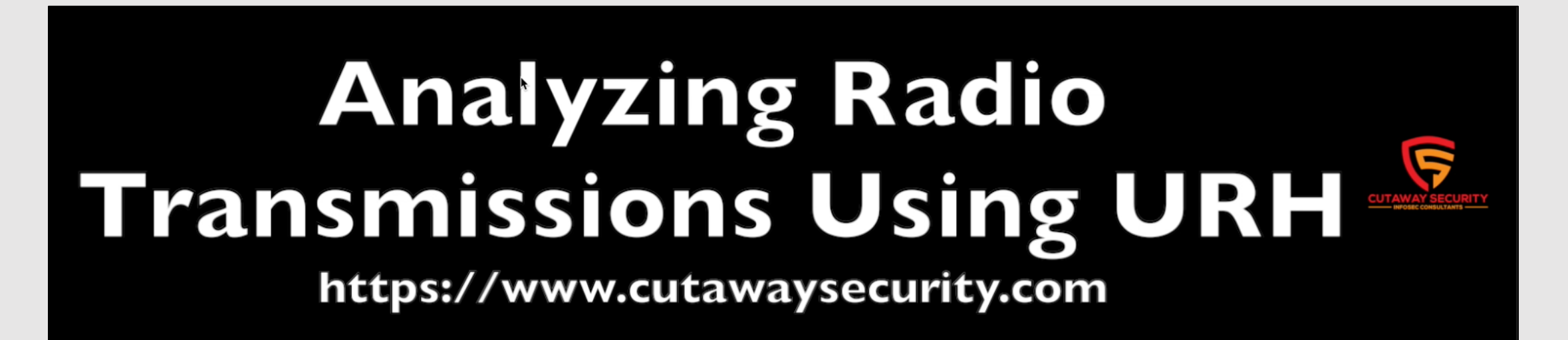

https://www.cutawaysecurity.com/wpcontent/uploads/2020/09/CutSec\_WWHF\_URH\_HowTo2.mp4

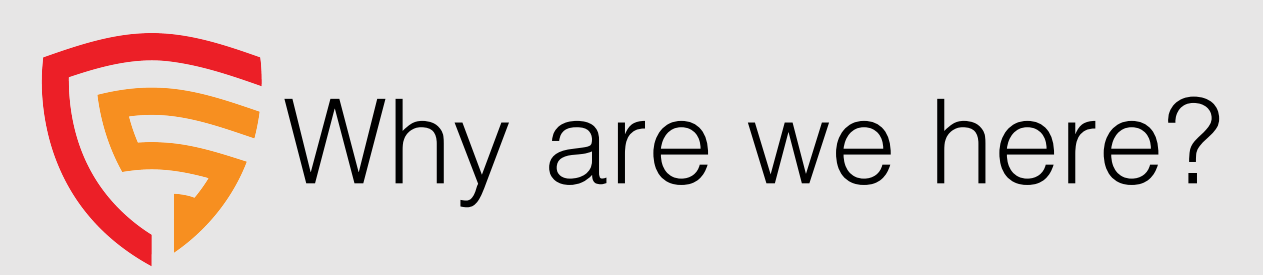

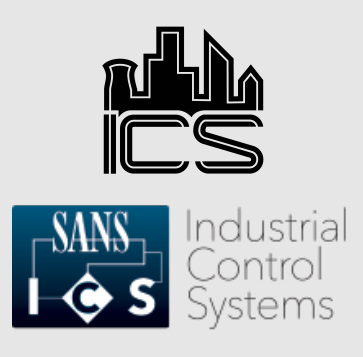

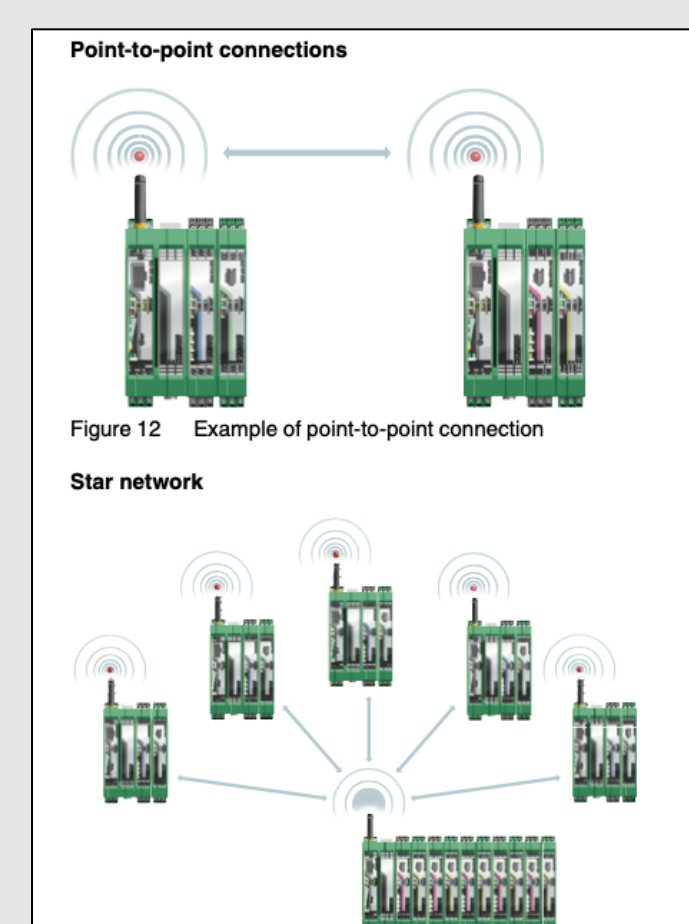

- Radio gateways and end-points provide connectivity where wires cannot be used.
- Radio enabled end-points monitor and control the process.
- Radios will always receive, and attempt to process, any data (malicious or otherwise) sent to it.

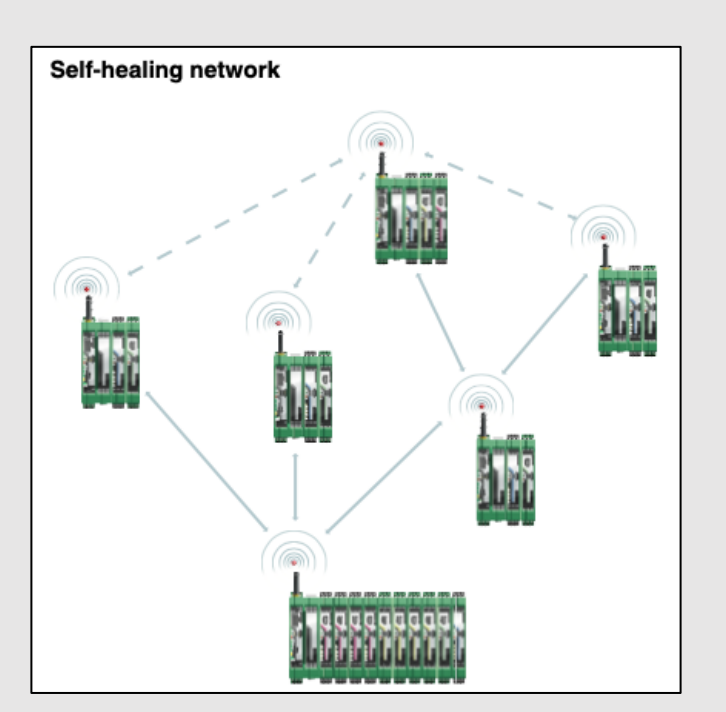

Source: Phoenix Contact RAD-900 User Manual https://www.phoenixcontact.com/online/portal/us?uri =pxc-oc-itemdetail:pid=2702877&library=usen&tab=1

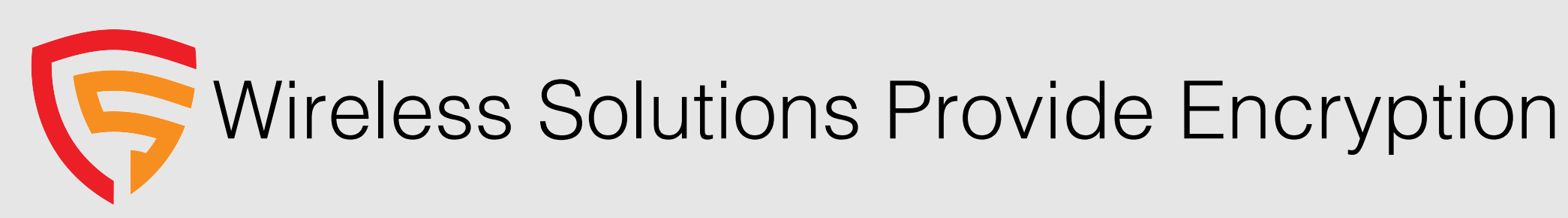

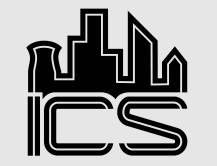

SANS Control Systems

Wireless communication is based on Trusted Wireless 2.0 technology. The high demand for a interference-free data transmission using the license-free 900 MHz band, in particular via the use of the FHSS method (FHSS) and 128-bit data encryption (AES), is fulfilled.

Source: Phoenix Contact RAD-900 User Manual https://www.phoenixcontact.com/online/portal/us?uri=pxc-ocitemdetail:pid=2702877&library=usen&tab=1

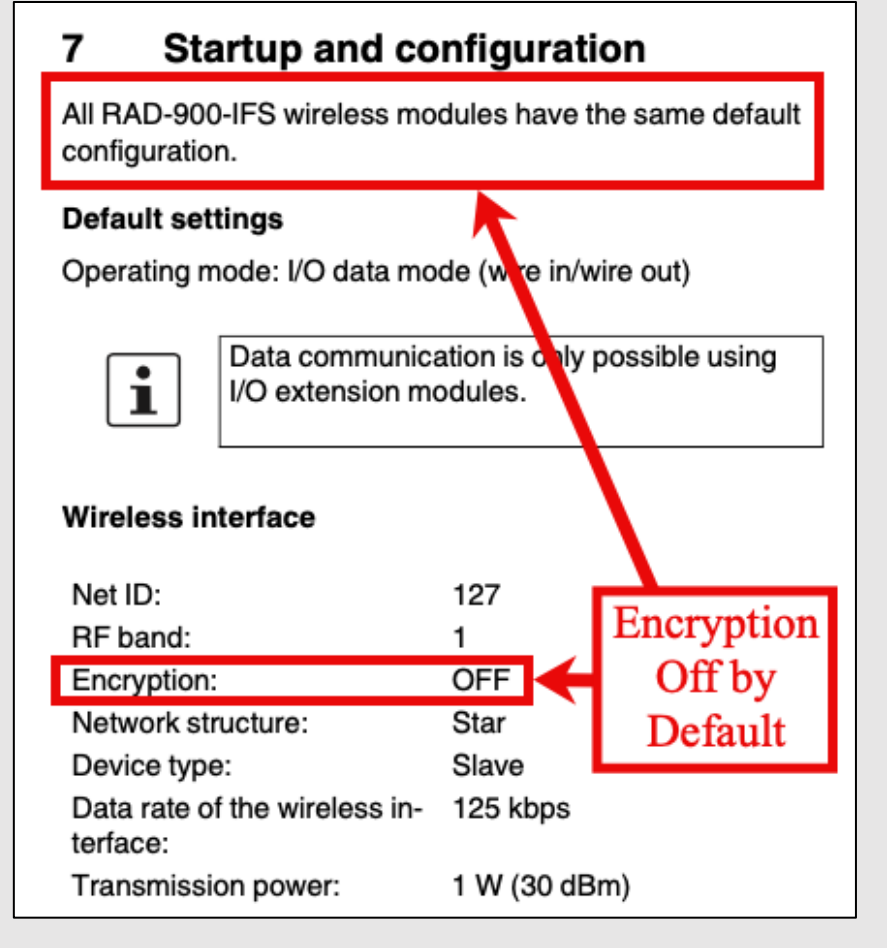

# Three Eternal Truths of Wireless Security + 1

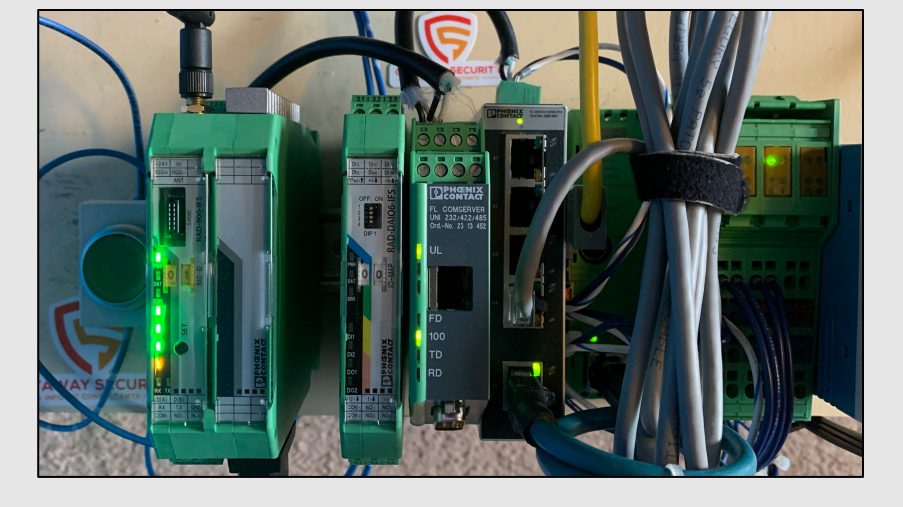

- Denial-of-Service attacks are easier and near impossible to defend against
- Network capture is possible, regardless of frequency or hopping techniques
- Attacker has at least a limited ability to communicate on the wireless network
- "When utilizing industrial wireless for a communication path in a process, ensure the process is designed and engineered to operate safely and reliably without that communication." Tim Conway, The SANS Institute

Source: SANS ICS410 ICS / SCADA Security Essentials https://www.sans.org/course/ics-scada-cyber-security-essentials

### Radio Security Assessment Methodology

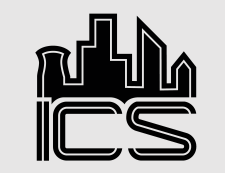

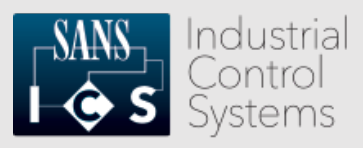

- 1. Obtain managing radio configuration file. \*
- 2. Grep 'Encryption' \*\*
- 3. Note results \*\*\*
- 4. ???? \*\*\*\*
- 5. Profit

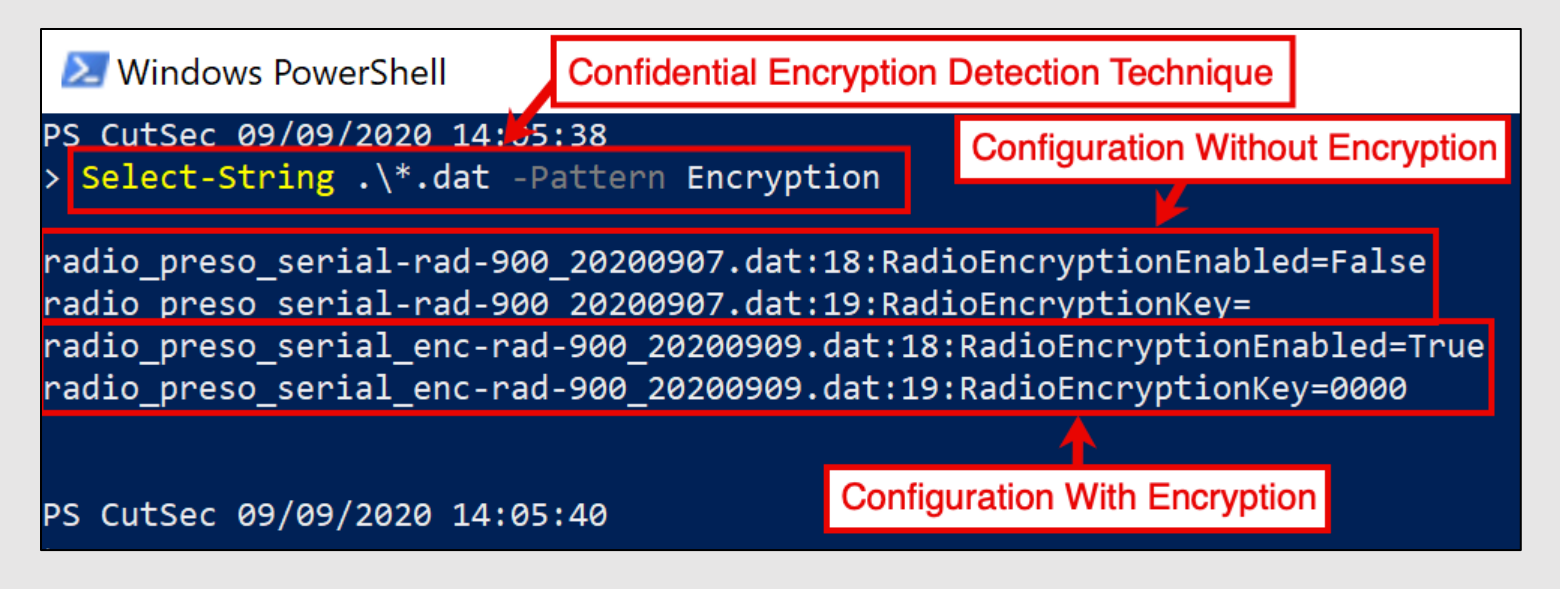

- \* Phoenix Contact RAD-900-IFS, in this example
- \*\* You'll be on Windows, so `Select-String .\ -Pattern Encryption`
- \*\*\* Mitigate here, if these are your radios. If not, note "Key" value.
- \*\*\*\* ???? is shorthand for Report / Document

### Active Wireless Radio Assessment Methodology

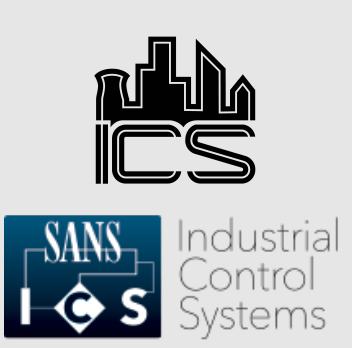

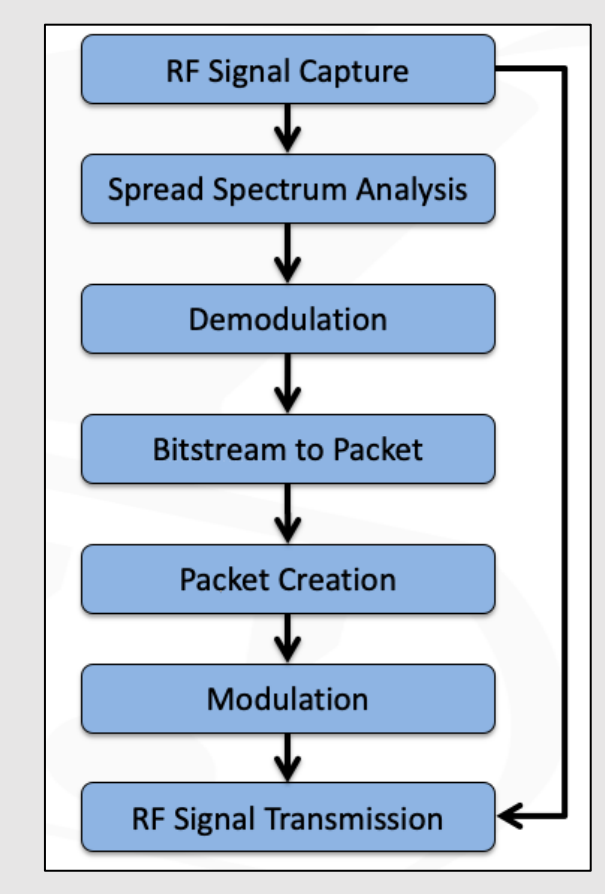

Source: ControlThings.io Accessing and Exploiting Control Systems https://www.controlthings.io/training

- Research the target
- Determine best hardware and software equipment
- Setup lab with simulated targets
- Transmit, Capture, Analyze
- Transmit, Capture, Analyze
- Transmit, Capture, Analyze
- Transmit, Capture, Analyze...

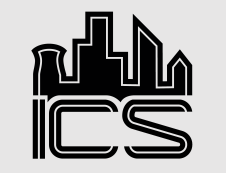

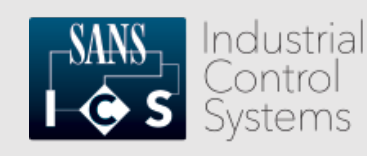

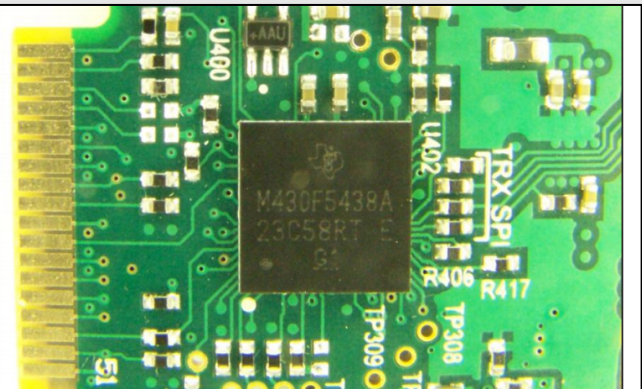

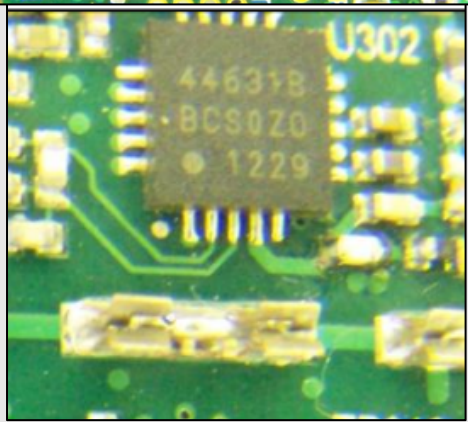

Source: RAD-900 FCC Documentation

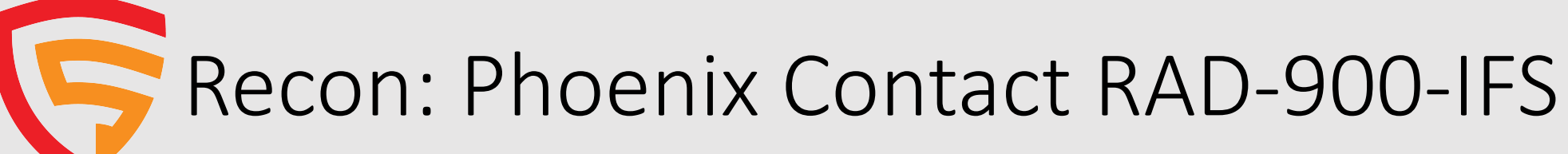

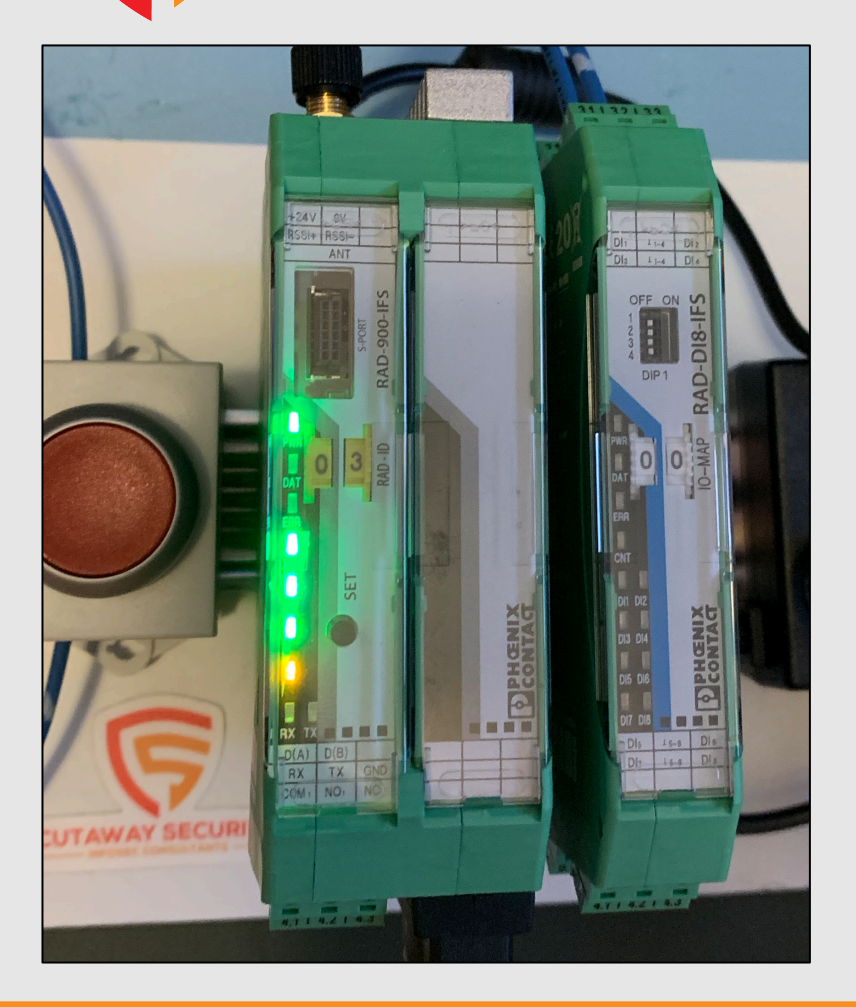

- <u>FCC ID</u>: SGV-SHR-900
  - Product data from website (references on last slide)
- Radio: Silicon Labs (SI) 4431B
  - FCC Documents
- Frequency: 902 MHz 928 MHz ISM band
  - Product data from website
- Spread Spectrum: Frequency Hopping
  - RAD-900-IFS Product datasheet
- Modulation: (G)FSK,4(G)FSK,(G)MSK,OOK
  - SI 4463B datasheet
- Preamble Byte: 10101010
  - SI 4463B datasheet
  - Length: 4 (typical default, from experience)
- Sync Word: 0xB42B

٠

- SI Packet Handler Operation For Si446x RFICs datasheet
- Cyclical Redundancy Check: X15+X12+X5+1 16-bit polynomial
  - Example code from SI Packet Handler Operation For Si446x RFICs datasheet

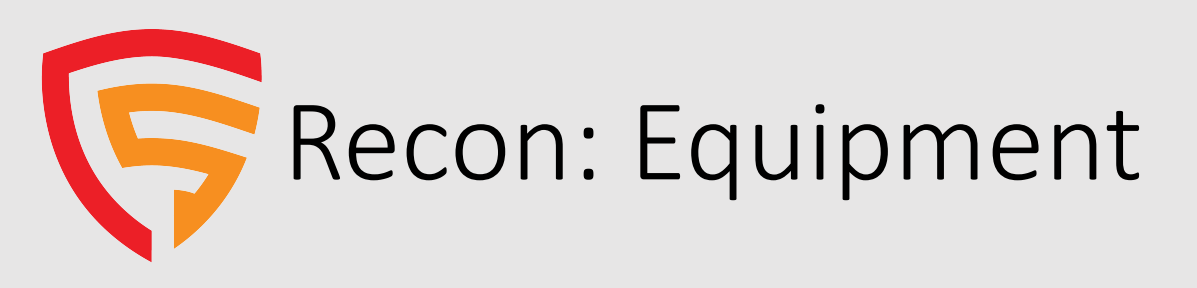

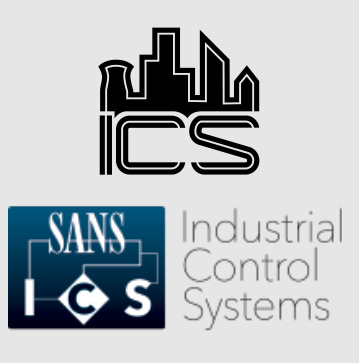

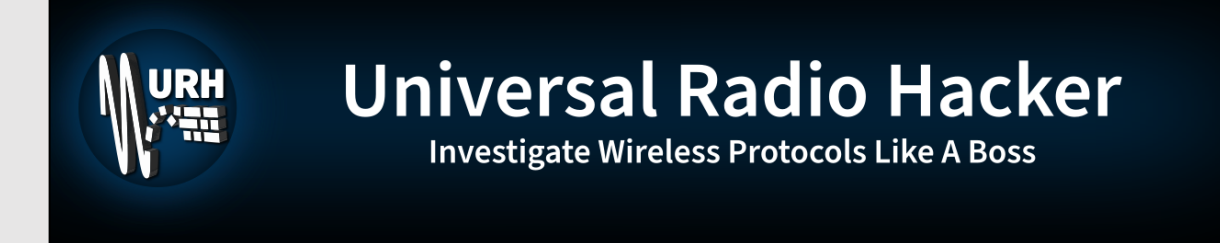

- https://github.com/jopohl/urh
  - `pipenv install ipython, cython, urh, rfcat, pyserial, pyusb, pymodbus, cryptography`

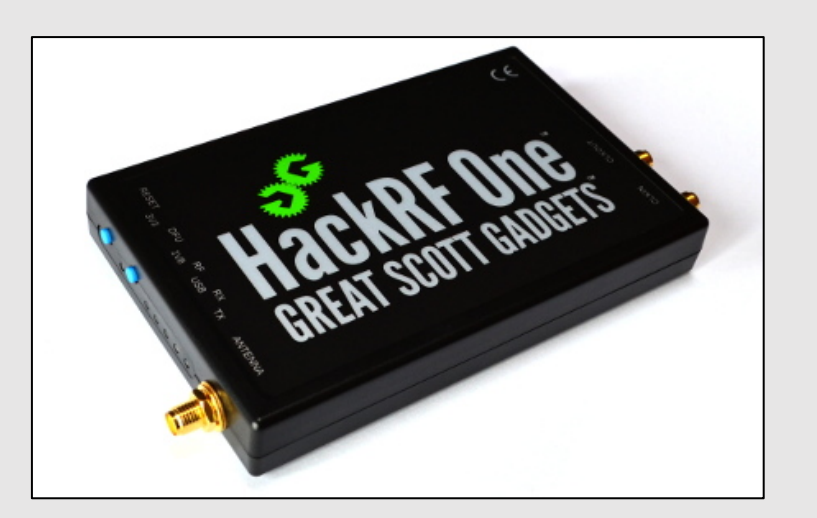

https://greatscottgadgets.com/hackrf/one

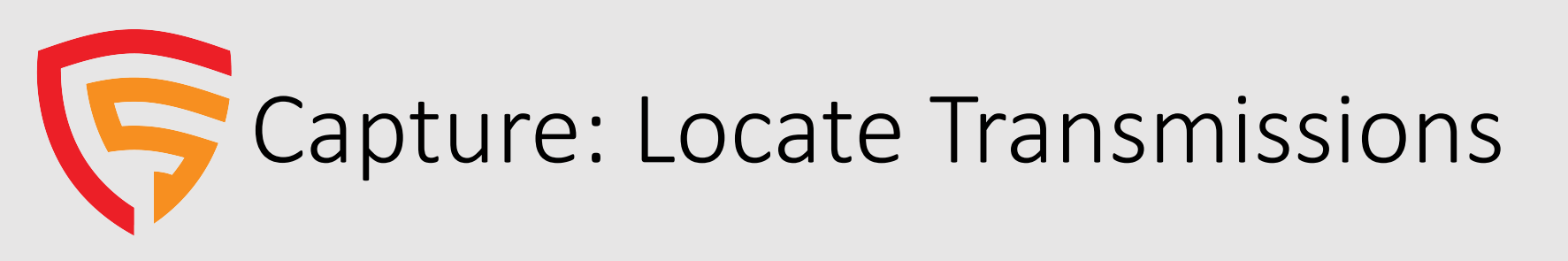

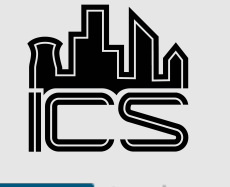

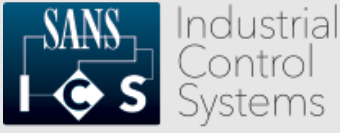

- Open Spectrum Analyzer Window
- Select your radio and configure settings.
- Pick a frequency in the 900 MHz range.
- FHSS will hit frequencies over and over. Center on one.

| evice:             | HackRF                                  |                | *  |   |  |
|--------------------|-----------------------------------------|----------------|----|---|--|
| evice Identifier:  | 000000000000000876                      | :867dc2d6c2b5f | •  | C |  |
| requency (Hz):     | 924.9999389531M                         |                | \$ |   |  |
| ample rate (Sps):  | 2.0M                                    |                | *  |   |  |
| ndwidth (Hz): 2.0M |                                         | \$             |    |   |  |
| ain:               | 0                                       | 0              | \$ |   |  |
| Gain:              |                                         | 16             | \$ |   |  |
| aseband gain:      |                                         | 14             | \$ |   |  |
| ias Tee:           | Enable Bias Tee                         |                |    |   |  |
| C correction:      | <ul> <li>Apply DC correction</li> </ul> |                |    |   |  |
|                    | Start                                   | Clear          |    |   |  |

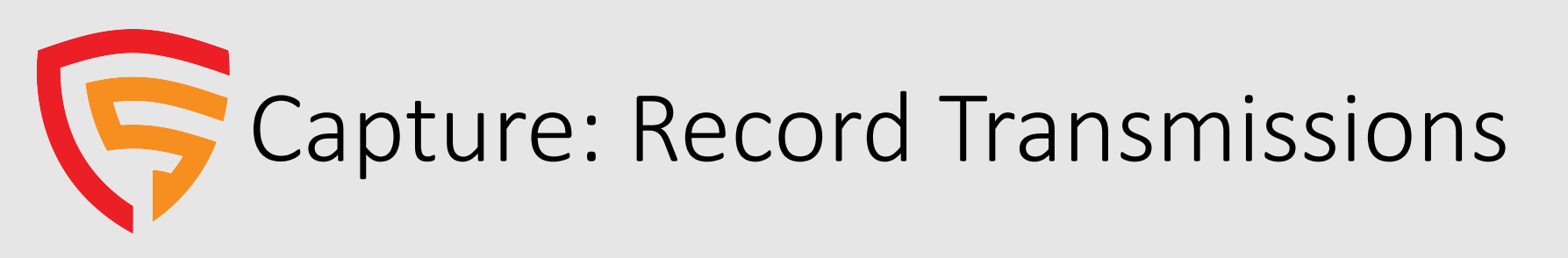

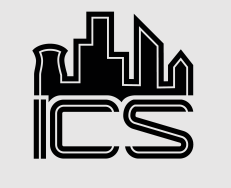

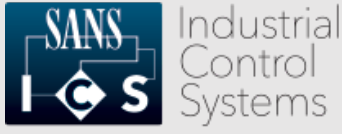

- Open Record Signal Window.
- Select radio and double check settings.
- Record Transmissions watching file size.
- Save capture with filename that documents capture settings.

|                                     | Neodra olgitar |      |
|-------------------------------------|----------------|------|
| Device settings                     | ·              | Y-Sc |
| Device: HackRF -                    |                |      |
| Device Identifier:                  | C              |      |
| Frequency (Hz): 924.9999389531M     |                |      |
| Sample rate (Sps): 2.0M             |                |      |
| Bandwidth (Hz): 2.0M                |                |      |
| Gain: 0                             |                |      |
| IF Gain: 16                         |                |      |
| Baseband gain: 14                   |                |      |
| Bias Tee: Enable Bias Tee           |                |      |
| DC correction:  Apply DC correction |                |      |
| Start Stop Save                     |                |      |
| Samples captured:                   |                |      |
| 0<br>Beceive buffer full:           |                |      |
| 0%                                  |                |      |
| Signal size (in MiB):               |                |      |
| 0<br>Time (in seconds):             |                |      |
| 0                                   |                |      |

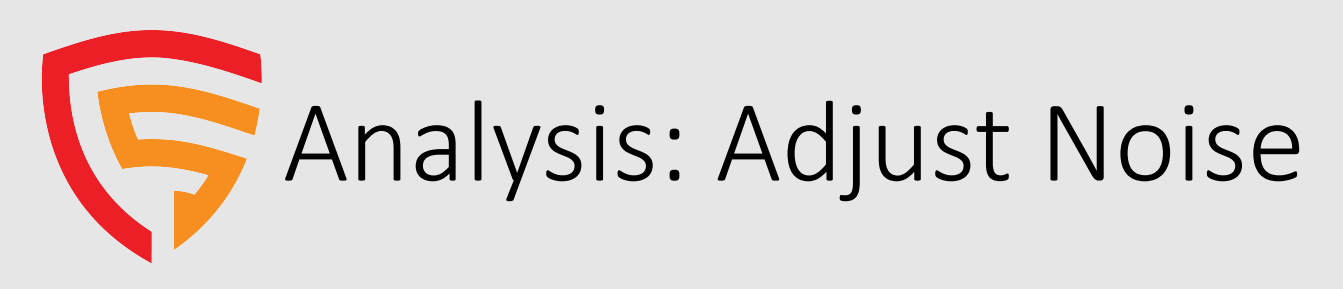

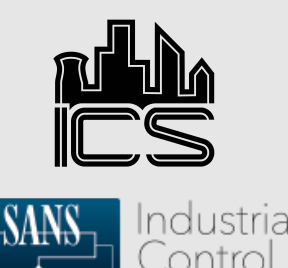

- Drag capture file into "Interpretation" window.
- Review signal and adjust "noise" setting, if necessary.
- Setting "noise" too high will obfuscate some transmissions.
- Hackrf reduces noise well, use URH autodetection.
- RTL-SDR users may have to adjust this setting.

| ſ    |                                | Interpretation | Analysia | Conomtor  | Cim       |
|------|--------------------------------|----------------|----------|-----------|-----------|
|      | Filter                         | interpretation | Analysis | Generator | Simulator |
|      | Name                           |                |          |           |           |
| iuct | HackRF-20200910_171924-925MHz- |                |          |           |           |
| jusi |                                |                |          |           |           |
|      |                                |                |          |           |           |
|      |                                |                |          |           |           |
|      |                                |                |          |           |           |
| iah  |                                |                |          |           |           |
| ign  |                                |                |          |           |           |
|      |                                |                |          |           |           |
|      |                                |                |          |           |           |
|      |                                |                |          |           |           |
|      |                                |                |          |           |           |
|      |                                |                |          |           |           |
|      |                                |                |          |           |           |
|      |                                |                |          |           |           |
|      |                                | :              |          |           |           |
|      |                                |                |          |           |           |
| ave  |                                |                |          |           |           |

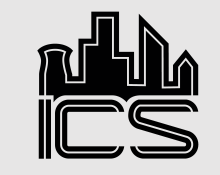

# Analysis: Isolate Transmission

- Select a transmission to analyze.
- Use the "Create signal from selection" option.
- Crop new signal to help with review and file size.
- Change "Signal View" from "Analog" to "Demodulated".
- Locate demodulated signal and review for a good transmission type and signal capture.

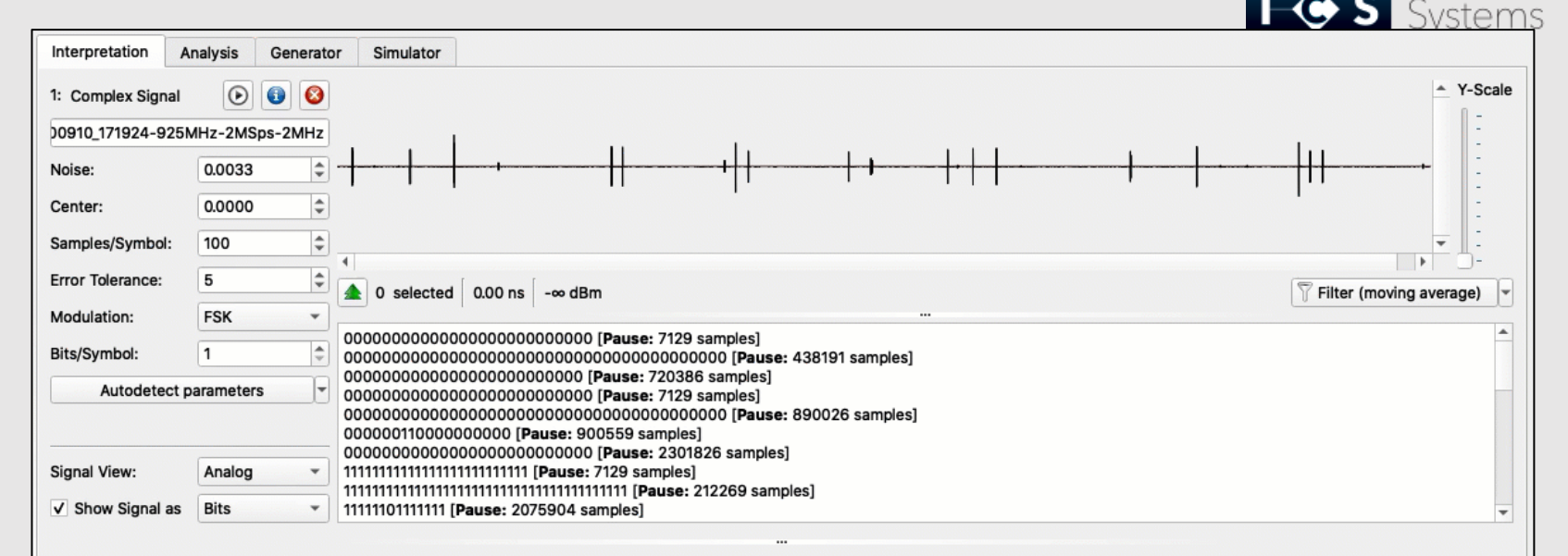

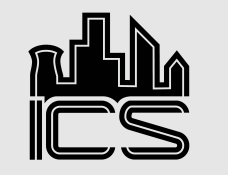

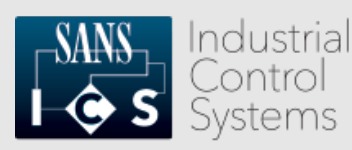

# Analysis: Adjust Processing Parameters

- Adjust "Center" because this data was not transmitted on center frequency.
- Use signal spikes to adjust center line equally between spikes and troughs.
- Locate the part of the transmission with the shortest wave transition across the center line.
- Highlight a single wave and note the time. Spikes and troughs should cross center line in equal amount of time.

- Time for a single spike (or trough) is the value to use for Samples / Symbol setting.
- Set "Show Signal as" to "Hex" and review for demodulated data for potential preamble and sync word.
- If you expect a string, change "Show Signal as" to "ASCII" and review demodulated data for string.

| 2: Complex Signal |                 |                                        | <ul> <li>Y-Scale</li> </ul> |
|-------------------|-----------------|----------------------------------------|-----------------------------|
| 200910_171924-92  | 5MHz-2MSps-2MHz |                                        | -                           |
| Noise:            | 0.0033          |                                        | -                           |
| Center:           | 0.0000          |                                        | -                           |
| Samples/Symbol:   | 100             |                                        | -                           |
| Error Tolerance:  | 5               |                                        |                             |
| Modulation:       | FSK -           |                                        | - <u> </u> -                |
| Bits/Symbol:      | 1               | ▲ 0 selected     0.00 ns     -∞ dBm    | erage) 👻                    |
| Autodetect        | parameters      | 11111111111111111111111111111111111111 |                             |
| Signal View:      | Demodulated -   |                                        |                             |
| ✓ Show Signal as  | Bits -          |                                        |                             |

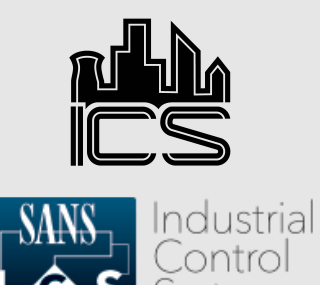

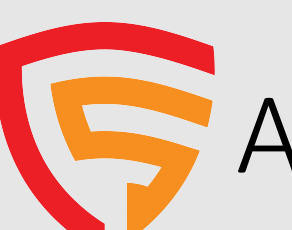

## Analysis: Preamble / Sync Word Review

- Data from signal will not always be obvious and require review / adjustment.
- Adjust the "Show Signal as" setting between "Bits" and "Hex".
- Review display for known values.

- Crop signal to ensure signal starts with "1" bit.
- Crop signal to bit shift values to identify bit shifted sync word.
- Crop excessive preamble bits / bytes.

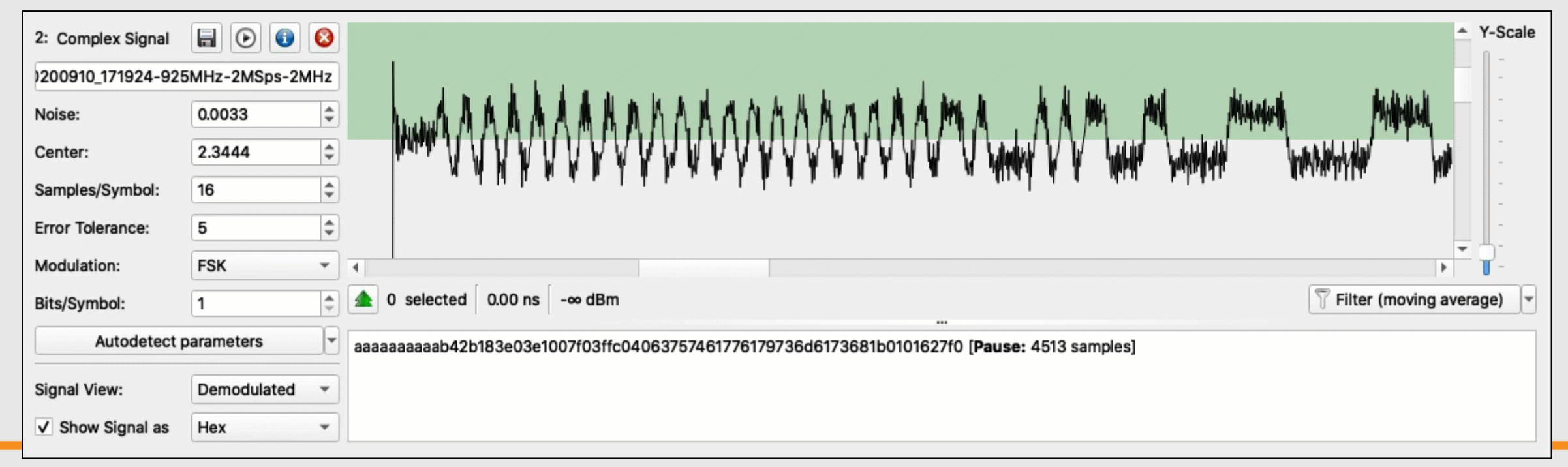

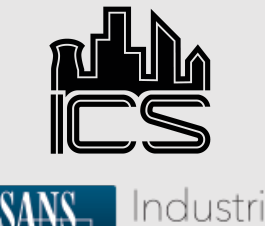

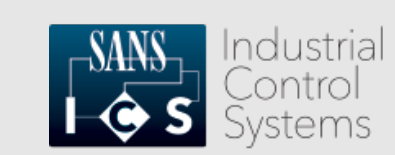

# Analysis: Packet Field Identification

- Use "Analysis" tab to review packet contents.
- Highlight packet contents and label "nibble" groups according to their purpose. Add '?' if guessing.
- Configure "checksum" label to calculate CRC.
- Adjust "checksum" byte order to match packet data.

| Protocols Participants                                                                          |                                                                                                    |                                                                                                    |                                                                                                    | here                                                                                                  |                                                                                                    |                                                                                                    |                                                                                                    |                                                                                                    | <i>6</i>                                                                                                    | Search                                                              | -                                                                                                    | 4                                                                                                    | - / -                                                                                                    |                                                                                                    |                                                                               |                                                                                                    |                                                                                                    |                                                                                                    |                                                                                                    |                                                                                                    |                                                                      | [                                                                                                    | -8.96                                                                                                    | dBm                                                                   |                                                                    |                                                                    |                                                                                                    |                                                                                                    |                                                                                                    | [                              | Time                                                                 | estam                                                                                                    | ip: 0.0                                                                                                    | 00 ns                                                                                                    | (+0.0                                                                                          | )0 ns)                                                                                                    |                                                                                                    |            |                                                                                                    |                                                                                                    |                                                                                                    |                                         |
|-------------------------------------------------------------------------------------------------|----------------------------------------------------------------------------------------------------|----------------------------------------------------------------------------------------------------|----------------------------------------------------------------------------------------------------|----------------------------------------------------------------------------------------------------|----------------------------------------------------------------------------------------------------|----------------------------------------------------------------------------------------------------|----------------------------------------------------------------------------------------------------|----------------------------------------------------------------------------------------------------|----------------------------------------------------------------------------------------------------|---------------------------------------------------------------------|----------------------------------------------------------------------------------------------------|----------------------------------------------------------------------------------------------------|----------------------------------------------------------------------------------------------------|----------------------------------------------------------------------------------------------------|-------------------------------------------------------------------------------|----------------------------------------------------------------------------------------------------|----------------------------------------------------------------------------------------------------|----------------------------------------------------------------------------------------------------|----------------------------------------------------------------------------------------------------|----------------------------------------------------------------------------------------------------|----------------------------------------------------------------------|----------------------------------------------------------------------------------------------------|----------------------------------------------------------------------------------------------------|-----------------------------------------------------------------------|--------------------------------------------------------------------|--------------------------------------------------------------------|----------------------------------------------------------------------------------------------------|----------------------------------------------------------------------------------------------------|----------------------------------------------------------------------------------------------------|--------------------------------|----------------------------------------------------------------------|----------------------------------------------------------------------------------------------------|----------------------------------------------------------------------------------------------------|----------------------------------------------------------------------------------------------------|------------------------------------------------------------------------------------------------|----------------------------------------------------------------------------------------------------|----------------------------------------------------------------------------------------------------|------------|----------------------------------------------------------------------------------------------------|----------------------------------------------------------------------------------------------------|----------------------------------------------------------------------------------------------------|-----------------------------------------|
| T 🔲 🛅 New Group                                                                                 |                                                                                                    |                                                                                                    | 2                                                                                                    | 3                                                                                                    | 4                                                                                                    | 5                                                                                                    | 6                                                                                                    | 7                                                                                                    | 8                                                                                                    | ٩                                                                   | 10                                                                                                    | 11                                                                                                    | 12                                                                                                    | 13                                                                                                    | 14                                                                            | 15                                                                                                    | 16                                                                                                    | 17                                                                                                    | 18                                                                                                    | 10                                                                                                    | 20                                                                   | 21                                                                                                    | 22                                                                                                    | 23                                                                    | 24                                                                 | 25                                                                 | 26                                                                                                    | 27                                                                                                    | 28                                                                                                    | 20                             | 30                                                                   | 31                                                                                                    | 32                                                                                                    | 33                                                                                                    | 34                                                                                             | 35                                                                                                    | 36                                                                                                    | 37         | 38                                                                                                    | 30                                                                                                    | 40                                                                                                    | 41                                      |
| ImackRF-20200910_171924-925MHz           ✓ rad-900_pkt0_HackRF-20200910           View data as: |                                                                                                    | 1 a                                                                                                    | a                                                                                                    | a                                                                                                    | а                                                                                                    | a                                                                                                    | a                                                                                                    | а                                                                                                    | a                                                                                                    | b                                                                   | 4                                                                                                    | 2                                                                                                    | b                                                                                                    | 1                                                                                                    | 8                                                                             | 3                                                                                                    | e                                                                                                    | 0                                                                                                    | 3                                                                                                    | e                                                                                                    | 1                                                                    | 0                                                                                                    | 0                                                                                                    | 7                                                                     | f                                                                  | 0                                                                  | 3                                                                                                    | f                                                                                                    | f                                                                                                    | c                              | 0                                                                    | 4                                                                                                    | 0                                                                                                    | 6                                                                                                    | 3                                                                                              | 7                                                                                                    | 5                                                                                                    | 7          | 4                                                                                                    | 6                                                                                                    | 1                                                                                                    | 7                                       |
|                                                                                                 |                                                                                                    |                                                                                                    |                                                                                                    |                                                                                                    |                                                                                                    |                                                                                                    |                                                                                                    |                                                                                                    |                                                                                                    |                                                                     |                                                                                                    |                                                                                                    |                                                                                                    |                                                                                                    |                                                                               |                                                                                                    |                                                                                                    |                                                                                                    |                                                                                                    |                                                                                                    |                                                                      |                                                                                                    |                                                                                                    |                                                                       |                                                                    |                                                                    |                                                                                                    |                                                                                                    |                                                                                                    |                                |                                                                      |                                                                                                    |                                                                                                    |                                                                                                    |                                                                                                |                                                                                                    |                                                                                                    |            |                                                                                                    |                                                                                                    |                                                                                                    |                                         |
| Non Return To Zero (NRZ)                                                                        | -                                                                                                    |                                                                                                    |                                                                                                    |                                                                                                    |                                                                                                    |                                                                                                    |                                                                                                    |                                                                                                    |                                                                                                    |                                                                     |                                                                                                    |                                                                                                    |                                                                                                    |                                                                                                    |                                                                               |                                                                                                    |                                                                                                    |                                                                                                    |                                                                                                    |                                                                                                    |                                                                      |                                                                                                    |                                                                                                    |                                                                       |                                                                    |                                                                    |                                                                                                    |                                                                                                    |                                                                                                    |                                |                                                                      |                                                                                                    |                                                                                                    |                                                                                                    |                                                                                                |                                                                                                    |                                                                                                    |            |                                                                                                    |                                                                                                    |                                                                                                    |                                         |
| 0 (0.00%)                                                                                       |                                                                                                    |                                                                                                    |                                                                                                    |                                                                                                    |                                                                                                    |                                                                                                    |                                                                                                    |                                                                                                    |                                                                                                    |                                                                     |                                                                                                    |                                                                                                    |                                                                                                    |                                                                                                    |                                                                               |                                                                                                    |                                                                                                    |                                                                                                    |                                                                                                    |                                                                                                    |                                                                      |                                                                                                    |                                                                                                    |                                                                       |                                                                    |                                                                    |                                                                                                    |                                                                                                    |                                                                                                    |                                |                                                                      |                                                                                                    |                                                                                                    |                                                                                                    |                                                                                                |                                                                                                    |                                                                                                    |            |                                                                                                    |                                                                                                    |                                                                                                    |                                         |
| otocol                                                                                          |                                                                                                    |                                                                                                    |                                                                                                    |                                                                                                    |                                                                                                    |                                                                                                    |                                                                                                    |                                                                                                    |                                                                                                    |                                                                     |                                                                                                    |                                                                                                    |                                                                                                    |                                                                                                    |                                                                               |                                                                                                    |                                                                                                    |                                                                                                    |                                                                                                    |                                                                                                    |                                                                      |                                                                                                    |                                                                                                    |                                                                       |                                                                    |                                                                    |                                                                                                    |                                                                                                    |                                                                                                    |                                |                                                                      |                                                                                                    |                                                                                                    |                                                                                                    |                                                                                                |                                                                                                    |                                                                                                    |            |                                                                                                    |                                                                                                    |                                                                                                    |                                         |
| in protocol                                                                                     |                                                                                                    |                                                                                                    |                                                                                                    |                                                                                                    |                                                                                                    |                                                                                                    |                                                                                                    |                                                                                                    |                                                                                                    |                                                                     |                                                                                                    |                                                                                                    |                                                                                                    |                                                                                                    |                                                                               |                                                                                                    |                                                                                                    |                                                                                                    |                                                                                                    |                                                                                                    |                                                                      |                                                                                                    |                                                                                                    |                                                                       |                                                                    |                                                                    |                                                                                                    |                                                                                                    |                                                                                                    |                                |                                                                      |                                                                                                    |                                                                                                    |                                                                                                    |                                                                                                |                                                                                                    |                                                                                                    |            |                                                                                                    |                                                                                                    |                                                                                                    |                                         |
| ls in protocol                                                                                  |                                                                                                    | 4                                                                                                    |                                                                                                    |                                                                                                    |                                                                                                    |                                                                                                    |                                                                                                    |                                                                                                    |                                                                                                    |                                                                     |                                                                                                    |                                                                                                    |                                                                                                    |                                                                                                    |                                                                               |                                                                                                    |                                                                                                    |                                                                                                    |                                                                                                    |                                                                                                    |                                                                      |                                                                                                    |                                                                                                    |                                                                       |                                                                    |                                                                    |                                                                                                    |                                                                                                    |                                                                                                    |                                |                                                                      |                                                                                                    |                                                                                                    |                                                                                                    |                                                                                                |                                                                                                    |                                                                                                    |            |                                                                                                    |                                                                                                    |                                                                                                    |                                         |
| Analyze Protocol                                                                                |                                                                                                    | Bit: 00000011                                                                                                    |                                                                                                    |                                                                                                    |                                                                                                    |                                                                                                    |                                                                                                    |                                                                                                    | ٢                                                                                                    | Hex: 03 Decimal: 3                                                  |                                                                                                    |                                                                                                    |                                                                                                    |                                                                                                    |                                                                               |                                                                                                    |                                                                                                    |                                                                                                    |                                                                                                    |                                                                                                    |                                                                      |                                                                                                    |                                                                                                    | s) selecte                                                            |                                                                    |                                                                    |                                                                                                    |                                                                                                    |                                                                                                    |                                |                                                                      |                                                                                                    |                                                                                                    |                                                                                                    |                                                                                                |                                                                                                    |                                                                                                    |            |                                                                                                    |                                                                                                    |                                                                                                    |                                         |
| ssage types                                                                                     |                                                                                                    |                                                                                                    |                                                                                                    |                                                                                                    |                                                                                                    |                                                                                                    |                                                                                                    |                                                                                                    |                                                                                                    |                                                                     |                                                                                                    |                                                                                                    |                                                                                                    |                                                                                                    |                                                                               |                                                                                                    |                                                                                                    |                                                                                                    | Lab                                                                                                    | els for                                                                                                    | mess                                                                 | age                                                                                                    | #1                                                                                                    |                                                                       |                                                                    |                                                                    |                                                                                                    |                                                                                                    |                                                                                                    |                                |                                                                      |                                                                                                    |                                                                                                    |                                                                                                    |                                                                                                |                                                                                                    |                                                                                                    |            |                                                                                                    |                                                                                                    |                                                                                                    |                                         |
| lame Edit                                                                                       | Name                                                                                                    |                                                                                                    |                                                                                                    |                                                                                                    | Color                                                                                                    | Disp                                                                                                    | lay f                                                                                                    | ormat                                                                                                    | t Or                                                                                                    | der (B                                                              | t/Byte                                                                                                    | e] Va                                                                                                    | alue                                                                                                    |                                                                                                    |                                                                               |                                                                                                    |                                                                                                    |                                                                                                    |                                                                                                    |                                                                                                    |                                                                      |                                                                                                    |                                                                                                    |                                                                       |                                                                    |                                                                    |                                                                                                    |                                                                                                    |                                                                                                    |                                |                                                                      |                                                                                                    |                                                                                                    |                                                                                                    |                                                                                                |                                                                                                    |                                                                                                    |            |                                                                                                    |                                                                                                    |                                                                                                    |                                         |
| άλ <sub>ο</sub>                                                                                 |                                                                                                    |                                                                                                    |                                                                                                    |                                                                                                    |                                                                                                    |                                                                                                    |                                                                                                    |                                                                                                    |                                                                                                    |                                                                     |                                                                                                    |                                                                                                    |                                                                                                    |                                                                                                    |                                                                               |                                                                                                    |                                                                                                    |                                                                                                    |                                                                                                    |                                                                                                    |                                                                      |                                                                                                    |                                                                                                    |                                                                       |                                                                    |                                                                    |                                                                                                    |                                                                                                    |                                                                                                    |                                |                                                                      |                                                                                                    |                                                                                                    |                                                                                                    |                                                                                                |                                                                                                    |                                                                                                    |            |                                                                                                    |                                                                                                    |                                                                                                    |                                         |
|                                                                                                 | rticipants roup r-20200910_171924-925MH 00_pkt0_HackRF-20200910 Hex Non Return To Zero (NRZ) 0 (0.00%) otocol is in protocol is in protocol alyze Protocol ssage types lame Edit | rticipants roup20200910_171924-925MHz 90_pkt0_HackRF-20200910 Hex Von Return To Zero (NRZ) 0 (0.00%) otocol is in protocol is in protocol is sage types same Edit Name | rticipants Enter p<br>roup<br>F-20200910_171924-925MHz<br>1<br>1<br>1<br>1<br>1<br>1<br>1<br>1<br>1<br>1<br>1<br>1<br>1 | rticipants Troup F-20200910_171924-925MHZ 1 2 1 2 1 2 1 3 2 1 3 3 4 3 4 4 3 5 5 5 5 5 5 5 5 5 5 5 5 5 | rticipants  roup r-20200910_171924-925MHz N0_pkt0_HackRF-20200910 Hex  Non Return To Zero (NRZ)  0 (0.00%) otocol is in protocol alyze Protocol Bit: 00000011 ssage types tame Edit Name | rticipants  roup r-20200910_171924-925MHz  No_pkt0_HackRF-20200910  Hex  Non Return To Zero (NRZ)  to (0.00%) otocol is in protocol alyze Protocol Bit: 00000011  ssage types tame Edit Name Color | rticipants Troup Troup T | rticipants roup r-20200910_171924-925MHz 1 2 3 4 5 6 1 2 3 4 5 6 1 1 2 3 4 5 6 1 1 1 2 3 4 5 6 1 1 1 2 3 4 5 6 1 1 1 2 3 4 5 6 1 1 1 2 3 4 5 6 1 1 1 2 3 4 5 6 1 1 1 2 3 4 5 6 1 1 1 2 3 4 5 6 1 1 1 2 3 4 5 6 1 1 1 2 3 4 5 6 1 1 1 2 3 4 5 6 1 1 1 2 3 4 5 6 1 1 1 2 3 4 5 6 1 1 1 1 2 3 4 5 6 1 1 1 1 1 2 3 4 5 6 1 1 1 1 1 1 1 1 1 1 1 1 1 1 1 1 1 1 | rticipants  Enter pattern here  Toup  Toup Toup | rticipants  Enter pattern here  I I I I I I I I I I I I I I I I I I | rticipants  Enter pattern here  I 2 3 4 5 6 7 8 9  1 2 3 4 5 6 7 8 9  1 a a a a a a a a b  1 a a a a a a a b  1 a a a a a a a b  1 a a a a a a a b  1 a a a b b  1 a a a b b  1 a a b b  1 a a b b  1 a b b  1 a b | rticipants  Finter pattern here  Finter pattern here Finter pattern here  Finter pattern here Finter pattern here Fintern here Finter pattern here Finter pattern here Finter pat | rticipants  rup r-20200910_171924-925MHz  No_pkt0_HackRF-20200910  Hex  Non Return To Zero (NRZ)  O(.00%) otocol is in protocol Bit: 00000011 Hex: 03  ssage types  same Edit Name Color Display format Order (Bit/Byte) V | rticipants       Enter pattern here       Search • • • - / -         roup       1       2       3       4       5       6       7       8       9       10       11       12         1       2       3       4       5       6       7       8       9       10       11       12         1       a       a       a       a       a       a       a       a       b       4       2       b         1       a       a       a       a       a       a       a       a       b       4       2       b         1       a       a       a       a       a       a       a       a       a       b       4       2       b         1       a       a       a       a       a       a       a       a       a       b       4       2       b         0       0.00%       •       •       •       •       •       •       •       •       •       •       •       •       •       •       •       •       •       •       •       •       •       •       •       • | rticipants       Enter pattern here       Search              •             • | Image: constraint of the pattern here       Image: constraint of the pattern here       Image: constraint of the pattern here         1       2       3       4       5       6       7       8       9       10       11       12       13       14         1       2       3       4       5       6       7       8       9       10       11       12       13       14         1       a       a <td>rticipants       Enter pattern here       Search       I       -       -       I         roup       1       2       3       4       5       6       7       8       9       10       11       12       13       14       15         -20200910_171924-925MHz       1       a       a       a       a       a       a       a       b       4       2       b       1       8       3         Hex       I       a       a       a       a       a       a       a       b       4       2       b       1       8       3         Hex       I       a       a       a       a       a       a       a       b       4       2       b       1       8       3         In protocol       I       I       a       a       a       a       a       a       a       a       a       a       a       b       4       2       b       1       8       3         In protocol       Is in protocol       Isi:       00000011       Hex:       03       Isi       Isi       Isi       Isi       Isi       Isi       Isi<!--</td--><td>rticipants       Enter pattern here       Search • • • - / - •         roup       1       2       3       4       5       6       7       8       9       10       11       12       13       14       15       16         roup       -20200910_171924-925MHz       1       a       a       a       a       a       a       a       b       4       2       b       1       8       3       e         Hex       •       •       •       •       •       •       •       •       •       •       •       •       •       •       •       •       •       •       •       •       •       •       •       •       •       •       •       •       •       •       •       •       •       •       •       •       •       •       •       •       •       •       •       •       •       •       •       •       •       •       •       •       •       •       •       •       •       •       •       •       •       •       •       •       •       •       •       •       •       •       •       •<!--</td--><td>rticipants       Enter pattern here       Search       Image: Search       Image: Search</td><td>Image: constraint of the pattern here       Image: constraint of the pattern here       I</td><td>rticipants       Enter pattern here       Search          <ul> <li></li></ul></td><td>rticipants       Enter pattern here       Search       Image: Search       Image: Search</td><td>rticipants       Enter pattern here       Search       Image: Color Display format       Image: Color Display format       <t< td=""><td>rticipants       Enter pattern here       Search       - / -        -      </td><td>rticipants       Enter pattern here       Search       - 1       -      </td><td>rticipants       Enter pattern here       Search       - 1       -      </td><td>rticipants       Enter pattern here       Search       I       I</td><td>rticipants       Enter pattern here       Search       I       I</td><td>rticipants          <ul> <li>Enter pattern here</li> <li>Search             <li>I</li> <li>I</li> <li>I<td>rticipants          <ul> <li></li></ul></td><td>rticipants       Enter pattern here       Search          <ul> <li></li></ul></td><td>Image: construction of the construction of the construc</td><td>Image: bit in protocol       Image: bit in protocol       I</td><td>Interpattern here       Search       - / -       -       -       -       -       -       -       -       -       -       -       -       -       -       -       -       -       -       -       -       -       -       -       -       -       -       -       -       -       -       -       -       -       -       -       -       -       -       -       -       -       -       -       -       -       -       -       -       -       -       -       -       -       -       -       -       -       -       -       -       -       -       -       -       -       -       -       -       -       -       -       -       -       -       -       -       -       -       -       -       -       -       -       -       -       -       -       -       -       -       -       -       -       -       -       -       -       -       -       -       -       -       -       -       -       -       -       -       -       -       -       -       -       -       -       -</td><td>Tridipants       Enter pattern here       Image: Search with with with with with with with wit</td><td>Tring       Timestam:       Color isolation       Color isolation       Color isolatisolation       Color isolation       Color isol</td><td>Tripper participants       Participants       Participants       <t< td=""><td>tricipants</td><td>reup       reup       reu       reup       reup       reup       reup       reup       reup       reup       reup       reup       reup       reup       reup       reup       reup       reup       reup       reup       reup       reup       reup       reup       reup       reu       reup       reup       &lt;</td><td>reup       reup       reu       reup       reup       reup       reup       reup       reup       reup       reup       reup       reup       reup       reup       reup       reup       reup       reup       reup       reup       reup       reup       reup       reup       reu       reup       reup       &lt;</td><td>repup       ester pattern bere       ester pattern bere         <!--</td--><td>- / - · · · · · · · · · · · · · · · · ·</td></td></t<></td></li></li></ul></td></t<></td></td></td> | rticipants       Enter pattern here       Search       I       -       -       I         roup       1       2       3       4       5       6       7       8       9       10       11       12       13       14       15         -20200910_171924-925MHz       1       a       a       a       a       a       a       a       b       4       2       b       1       8       3         Hex       I       a       a       a       a       a       a       a       b       4       2       b       1       8       3         Hex       I       a       a       a       a       a       a       a       b       4       2       b       1       8       3         In protocol       I       I       a       a       a       a       a       a       a       a       a       a       a       b       4       2       b       1       8       3         In protocol       Is in protocol       Isi:       00000011       Hex:       03       Isi       Isi       Isi       Isi       Isi       Isi       Isi </td <td>rticipants       Enter pattern here       Search • • • - / - •         roup       1       2       3       4       5       6       7       8       9       10       11       12       13       14       15       16         roup       -20200910_171924-925MHz       1       a       a       a       a       a       a       a       b       4       2       b       1       8       3       e         Hex       •       •       •       •       •       •       •       •       •       •       •       •       •       •       •       •       •       •       •       •       •       •       •       •       •       •       •       •       •       •       •       •       •       •       •       •       •       •       •       •       •       •       •       •       •       •       •       •       •       •       •       •       •       •       •       •       •       •       •       •       •       •       •       •       •       •       •       •       •       •       •       •<!--</td--><td>rticipants       Enter pattern here       Search       Image: Search       Image: Search</td><td>Image: constraint of the pattern here       Image: constraint of the pattern here       I</td><td>rticipants       Enter pattern here       Search          <ul> <li></li></ul></td><td>rticipants       Enter pattern here       Search       Image: Search       Image: Search</td><td>rticipants       Enter pattern here       Search       Image: Color Display format       Image: Color Display format       <t< td=""><td>rticipants       Enter pattern here       Search       - / -        -      </td><td>rticipants       Enter pattern here       Search       - 1       -      </td><td>rticipants       Enter pattern here       Search       - 1       -      </td><td>rticipants       Enter pattern here       Search       I       I</td><td>rticipants       Enter pattern here       Search       I       I</td><td>rticipants          <ul> <li>Enter pattern here</li> <li>Search             <li>I</li> <li>I</li> <li>I<td>rticipants          <ul> <li></li></ul></td><td>rticipants       Enter pattern here       Search          <ul> <li></li></ul></td><td>Image: construction of the construction of the construc</td><td>Image: bit in protocol       Image: bit in protocol       I</td><td>Interpattern here       Search       - / -       -       -       -       -       -       -       -       -       -       -       -       -       -       -       -       -       -       -       -       -       -       -       -       -       -       -       -       -       -       -       -       -       -       -       -       -       -       -       -       -       -       -       -       -       -       -       -       -       -       -       -       -       -       -       -       -       -       -       -       -       -       -       -       -       -       -       -       -       -       -       -       -       -       -       -       -       -       -       -       -       -       -       -       -       -       -       -       -       -       -       -       -       -       -       -       -       -       -       -       -       -       -       -       -       -       -       -       -       -       -       -       -       -       -       -</td><td>Tridipants       Enter pattern here       Image: Search with with with with with with with wit</td><td>Tring       Timestam:       Color isolation       Color isolation       Color isolatisolation       Color isolation       Color isol</td><td>Tripper participants       Participants       Participants       <t< td=""><td>tricipants</td><td>reup       reup       reu       reup       reup       reup       reup       reup       reup       reup       reup       reup       reup       reup       reup       reup       reup       reup       reup       reup       reup       reup       reup       reup       reup       reu       reup       reup       &lt;</td><td>reup       reup       reu       reup       reup       reup       reup       reup       reup       reup       reup       reup       reup       reup       reup       reup       reup       reup       reup       reup       reup       reup       reup       reup       reup       reu       reup       reup       &lt;</td><td>repup       ester pattern bere       ester pattern bere         <!--</td--><td>- / - · · · · · · · · · · · · · · · · ·</td></td></t<></td></li></li></ul></td></t<></td></td> | rticipants       Enter pattern here       Search • • • - / - •         roup       1       2       3       4       5       6       7       8       9       10       11       12       13       14       15       16         roup       -20200910_171924-925MHz       1       a       a       a       a       a       a       a       b       4       2       b       1       8       3       e         Hex       •       •       •       •       •       •       •       •       •       •       •       •       •       •       •       •       •       •       •       •       •       •       •       •       •       •       •       •       •       •       •       •       •       •       •       •       •       •       •       •       •       •       •       •       •       •       •       •       •       •       •       •       •       •       •       •       •       •       •       •       •       •       •       •       •       •       •       •       •       •       •       • </td <td>rticipants       Enter pattern here       Search       Image: Search       Image: Search</td> <td>Image: constraint of the pattern here       Image: constraint of the pattern here       I</td> <td>rticipants       Enter pattern here       Search          <ul> <li></li></ul></td> <td>rticipants       Enter pattern here       Search       Image: Search       Image: Search</td> <td>rticipants       Enter pattern here       Search       Image: Color Display format       Image: Color Display format       <t< td=""><td>rticipants       Enter pattern here       Search       - / -        -      </td><td>rticipants       Enter pattern here       Search       - 1       -      </td><td>rticipants       Enter pattern here       Search       - 1       -      </td><td>rticipants       Enter pattern here       Search       I       I</td><td>rticipants       Enter pattern here       Search       I       I</td><td>rticipants          <ul> <li>Enter pattern here</li> <li>Search             <li>I</li> <li>I</li> <li>I<td>rticipants          <ul> <li></li></ul></td><td>rticipants       Enter pattern here       Search          <ul> <li></li></ul></td><td>Image: construction of the construction of the construc</td><td>Image: bit in protocol       Image: bit in protocol       I</td><td>Interpattern here       Search       - / -       -       -       -       -       -       -       -       -       -       -       -       -       -       -       -       -       -       -       -       -       -       -       -       -       -       -       -       -       -       -       -       -       -       -       -       -       -       -       -       -       -       -       -       -       -       -       -       -       -       -       -       -       -       -       -       -       -       -       -       -       -       -       -       -       -       -       -       -       -       -       -       -       -       -       -       -       -       -       -       -       -       -       -       -       -       -       -       -       -       -       -       -       -       -       -       -       -       -       -       -       -       -       -       -       -       -       -       -       -       -       -       -       -       -       -</td><td>Tridipants       Enter pattern here       Image: Search with with with with with with with wit</td><td>Tring       Timestam:       Color isolation       Color isolation       Color isolatisolation       Color isolation       Color isol</td><td>Tripper participants       Participants       Participants       <t< td=""><td>tricipants</td><td>reup       reup       reu       reup       reup       reup       reup       reup       reup       reup       reup       reup       reup       reup       reup       reup       reup       reup       reup       reup       reup       reup       reup       reup       reup       reu       reup       reup       &lt;</td><td>reup       reup       reu       reup       reup       reup       reup       reup       reup       reup       reup       reup       reup       reup       reup       reup       reup       reup       reup       reup       reup       reup       reup       reup       reup       reu       reup       reup       &lt;</td><td>repup       ester pattern bere       ester pattern bere         <!--</td--><td>- / - · · · · · · · · · · · · · · · · ·</td></td></t<></td></li></li></ul></td></t<></td> | rticipants       Enter pattern here       Search       Image: Search       Image: Search | Image: constraint of the pattern here       Image: constraint of the pattern here       I | rticipants       Enter pattern here       Search <ul> <li></li></ul> | rticipants       Enter pattern here       Search       Image: Search       Image: Search | rticipants       Enter pattern here       Search       Image: Color Display format       Image: Color Display format <t< td=""><td>rticipants       Enter pattern here       Search       - / -        -      </td><td>rticipants       Enter pattern here       Search       - 1       -      </td><td>rticipants       Enter pattern here       Search       - 1       -      </td><td>rticipants       Enter pattern here       Search       I       I</td><td>rticipants       Enter pattern here       Search       I       I</td><td>rticipants          <ul> <li>Enter pattern here</li> <li>Search             <li>I</li> <li>I</li> <li>I<td>rticipants          <ul> <li></li></ul></td><td>rticipants       Enter pattern here       Search          <ul> <li></li></ul></td><td>Image: construction of the construction of the construc</td><td>Image: bit in protocol       Image: bit in protocol       I</td><td>Interpattern here       Search       - / -       -       -       -       -       -       -       -       -       -       -       -       -       -       -       -       -       -       -       -       -       -       -       -       -       -       -       -       -       -       -       -       -       -       -       -       -       -       -       -       -       -       -       -       -       -       -       -       -       -       -       -       -       -       -       -       -       -       -       -       -       -       -       -       -       -       -       -       -       -       -       -       -       -       -       -       -       -       -       -       -       -       -       -       -       -       -       -       -       -       -       -       -       -       -       -       -       -       -       -       -       -       -       -       -       -       -       -       -       -       -       -       -       -       -       -</td><td>Tridipants       Enter pattern here       Image: Search with with with with with with with wit</td><td>Tring       Timestam:       Color isolation       Color isolation       Color isolatisolation       Color isolation       Color isol</td><td>Tripper participants       Participants       Participants       <t< td=""><td>tricipants</td><td>reup       reup       reu       reup       reup       reup       reup       reup       reup       reup       reup       reup       reup       reup       reup       reup       reup       reup       reup       reup       reup       reup       reup       reup       reup       reu       reup       reup       &lt;</td><td>reup       reup       reu       reup       reup       reup       reup       reup       reup       reup       reup       reup       reup       reup       reup       reup       reup       reup       reup       reup       reup       reup       reup       reup       reup       reu       reup       reup       &lt;</td><td>repup       ester pattern bere       ester pattern bere         <!--</td--><td>- / - · · · · · · · · · · · · · · · · ·</td></td></t<></td></li></li></ul></td></t<> | rticipants       Enter pattern here       Search       - / -        - | rticipants       Enter pattern here       Search       - 1       - | rticipants       Enter pattern here       Search       - 1       - | rticipants       Enter pattern here       Search       I       I | rticipants       Enter pattern here       Search       I       I | rticipants <ul> <li>Enter pattern here</li> <li>Search             <li>I</li> <li>I</li> <li>I<td>rticipants          <ul> <li></li></ul></td><td>rticipants       Enter pattern here       Search          <ul> <li></li></ul></td><td>Image: construction of the construction of the construc</td><td>Image: bit in protocol       Image: bit in protocol       I</td><td>Interpattern here       Search       - / -       -       -       -       -       -       -       -       -       -       -       -       -       -       -       -       -       -       -       -       -       -       -       -       -       -       -       -       -       -       -       -       -       -       -       -       -       -       -       -       -       -       -       -       -       -       -       -       -       -       -       -       -       -       -       -       -       -       -       -       -       -       -       -       -       -       -       -       -       -       -       -       -       -       -       -       -       -       -       -       -       -       -       -       -       -       -       -       -       -       -       -       -       -       -       -       -       -       -       -       -       -       -       -       -       -       -       -       -       -       -       -       -       -       -       -</td><td>Tridipants       Enter pattern here       Image: Search with with with with with with with wit</td><td>Tring       Timestam:       Color isolation       Color isolation       Color isolatisolation       Color isolation       Color isol</td><td>Tripper participants       Participants       Participants       <t< td=""><td>tricipants</td><td>reup       reup       reu       reup       reup       reup       reup       reup       reup       reup       reup       reup       reup       reup       reup       reup       reup       reup       reup       reup       reup       reup       reup       reup       reup       reu       reup       reup       &lt;</td><td>reup       reup       reu       reup       reup       reup       reup       reup       reup       reup       reup       reup       reup       reup       reup       reup       reup       reup       reup       reup       reup       reup       reup       reup       reup       reu       reup       reup       &lt;</td><td>repup       ester pattern bere       ester pattern bere         <!--</td--><td>- / - · · · · · · · · · · · · · · · · ·</td></td></t<></td></li></li></ul> | rticipants <ul> <li></li></ul> | rticipants       Enter pattern here       Search <ul> <li></li></ul> | Image: construction of the construction of the construc | Image: bit in protocol       Image: bit in protocol       I | Interpattern here       Search       - / -       -       -       -       -       -       -       -       -       -       -       -       -       -       -       -       -       -       -       -       -       -       -       -       -       -       -       -       -       -       -       -       -       -       -       -       -       -       -       -       -       -       -       -       -       -       -       -       -       -       -       -       -       -       -       -       -       -       -       -       -       -       -       -       -       -       -       -       -       -       -       -       -       -       -       -       -       -       -       -       -       -       -       -       -       -       -       -       -       -       -       -       -       -       -       -       -       -       -       -       -       -       -       -       -       -       -       -       -       -       -       -       -       -       -       - | Tridipants       Enter pattern here       Image: Search with with with with with with with wit | Tring       Timestam:       Color isolation       Color isolation       Color isolatisolation       Color isolation       Color isol | Tripper participants       Participants       Participants <t< td=""><td>tricipants</td><td>reup       reup       reu       reup       reup       reup       reup       reup       reup       reup       reup       reup       reup       reup       reup       reup       reup       reup       reup       reup       reup       reup       reup       reup       reup       reu       reup       reup       &lt;</td><td>reup       reup       reu       reup       reup       reup       reup       reup       reup       reup       reup       reup       reup       reup       reup       reup       reup       reup       reup       reup       reup       reup       reup       reup       reup       reu       reup       reup       &lt;</td><td>repup       ester pattern bere       ester pattern bere         <!--</td--><td>- / - · · · · · · · · · · · · · · · · ·</td></td></t<> | tricipants | reup       reup       reu       reup       reup       reup       reup       reup       reup       reup       reup       reup       reup       reup       reup       reup       reup       reup       reup       reup       reup       reup       reup       reup       reup       reu       reup       reup       < | reup       reup       reu       reup       reup       reup       reup       reup       reup       reup       reup       reup       reup       reup       reup       reup       reup       reup       reup       reup       reup       reup       reup       reup       reup       reu       reup       reup       < | repup       ester pattern bere       ester pattern bere </td <td>- / - · · · · · · · · · · · · · · · · ·</td> | - / - · · · · · · · · · · · · · · · · · |

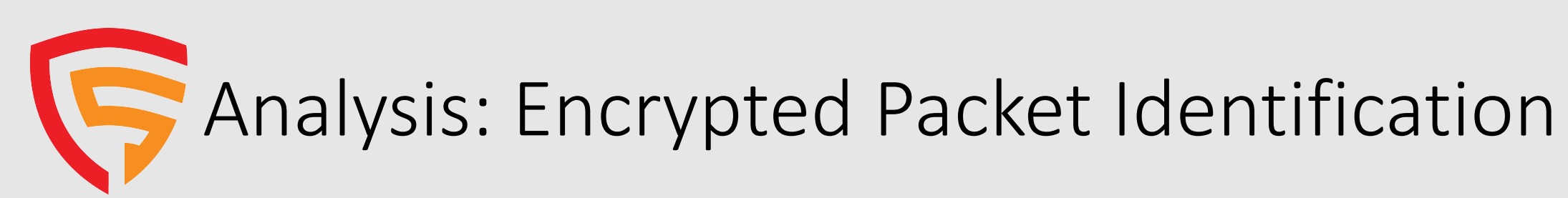

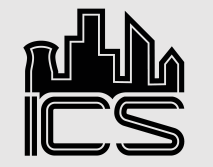

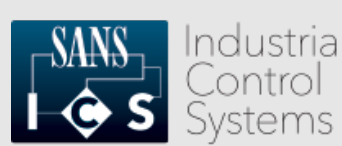

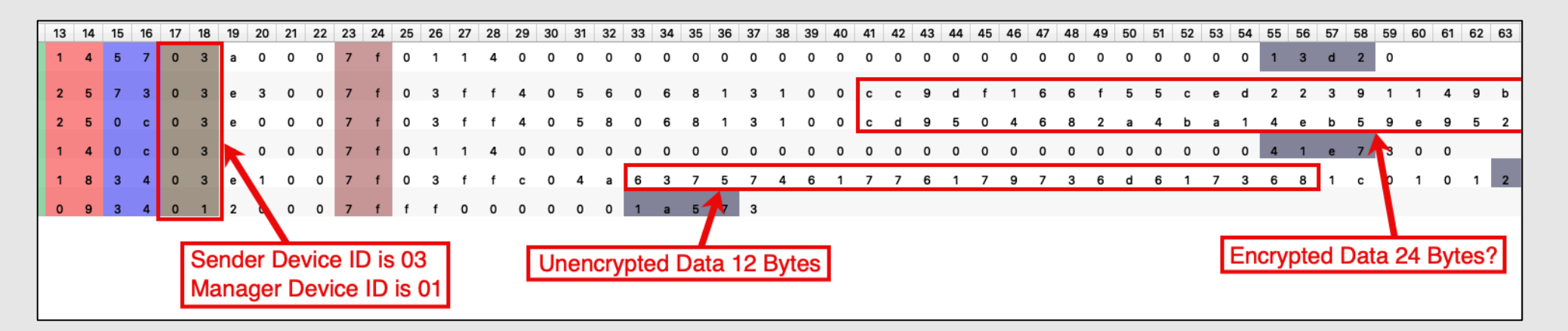

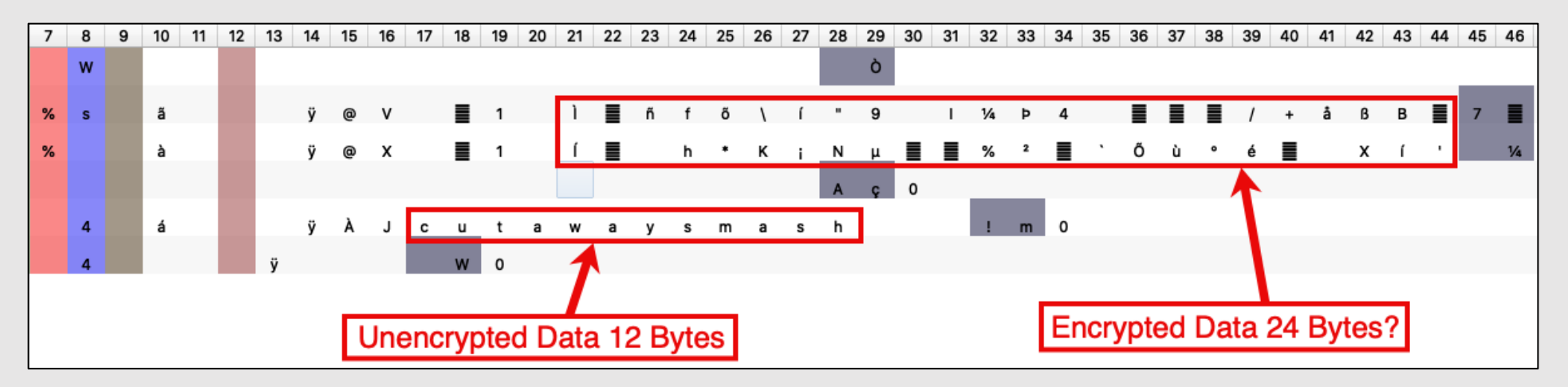

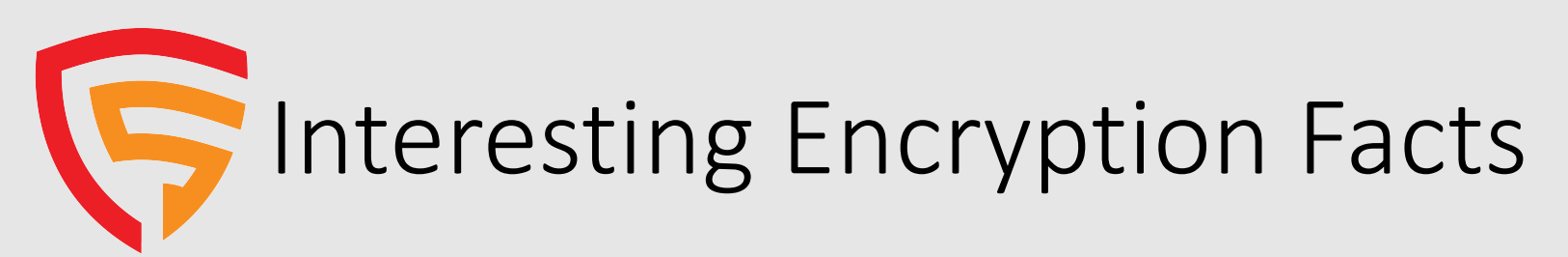

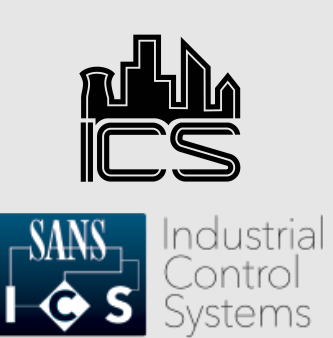

Wireless communication is based on Trusted Wireless 2.0 technology. The high demand for a interference-free data transmission using the license-free 900 MHz band, in particular via the use of the FHSS method (FHSS) and 128-bit data encryption (AES), is fulfilled.

- RAD-900-IFS datasheet indicates 128-bit data encryption (AES).
- Silicon Labs Si4463 Radio and Si4112 RF Synthesizer datasheets do not describe on-chip encryption or the implementation of AES.
- Texas Instruments MSP430F5438A datasheet does not describe on-chip encryption or the implementation of AES.
- So many questions:
  - AES uses 16-byte block size and IV should equal block size
    - "cutawaysmash" = 12 bytes
    - Encrypted data = 24 bytes? 16 bytes of data + 8 bytes of IV?
  - Management packets are not encrypted
  - Only data is encrypted, not full packet

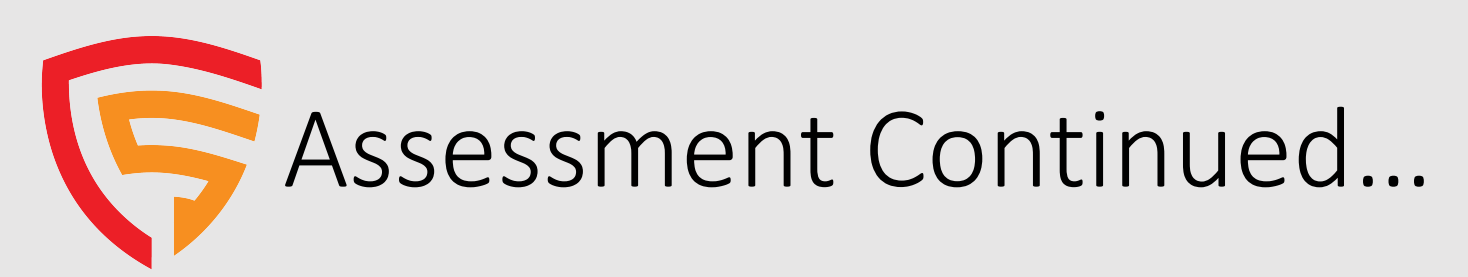

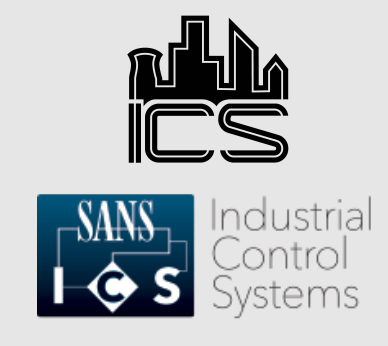

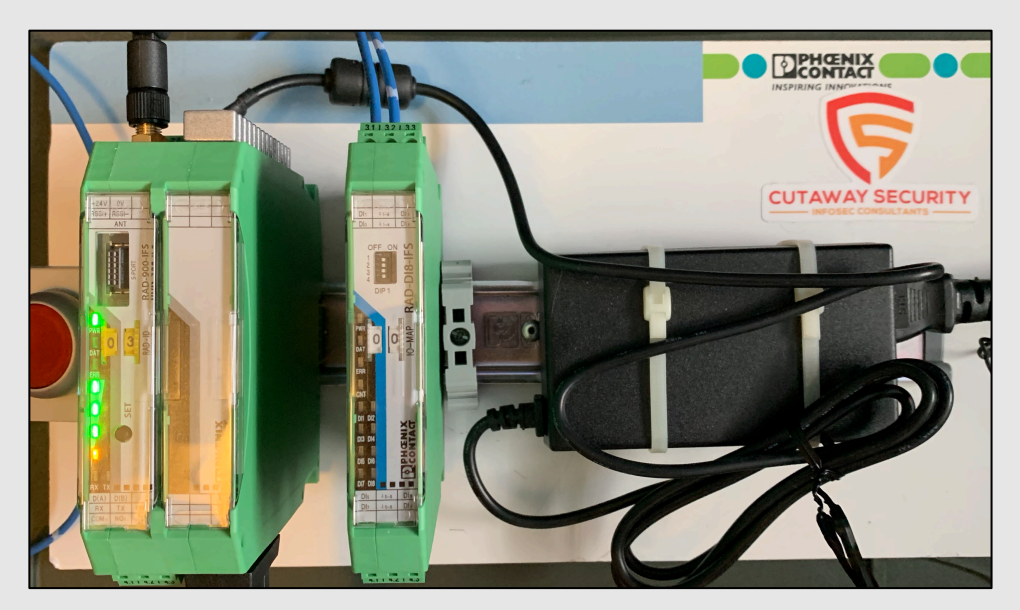

- Encryption Analysis
  - Send data with different byte lengths playing with block boundaries.
  - Send same data using different keys and key lengths.
  - Phoenix Contact PSI Conf accepts key lengths of "min. 4, max 16 characters".
- Retransmit packets
  - Properly configure URH to resend captured packets via HackRF
  - Configure Yardstick One to send packet using rfcat
- Determine if radio protocol can be used for Denial-of-Service attacks.
- Redo all testing using Modbus commands to control end-points.

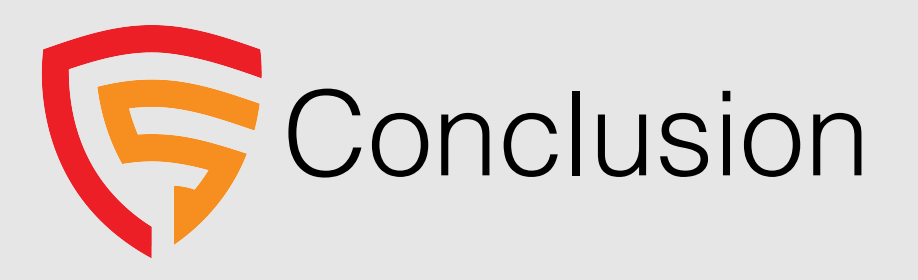

- Understand your process and ensure it can operate when the radios cannot communicate.
- Default settings are not encrypted and can be intercepted and analyzed.
- Test to verify requirements after implementation and maintenance.
- Support research into toolsets that help conduct assessments to ensure proper implementation.

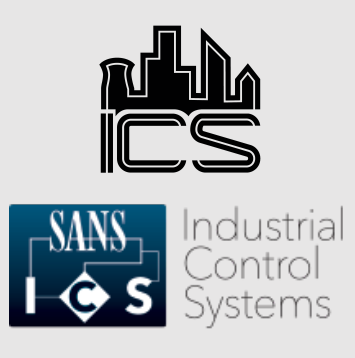

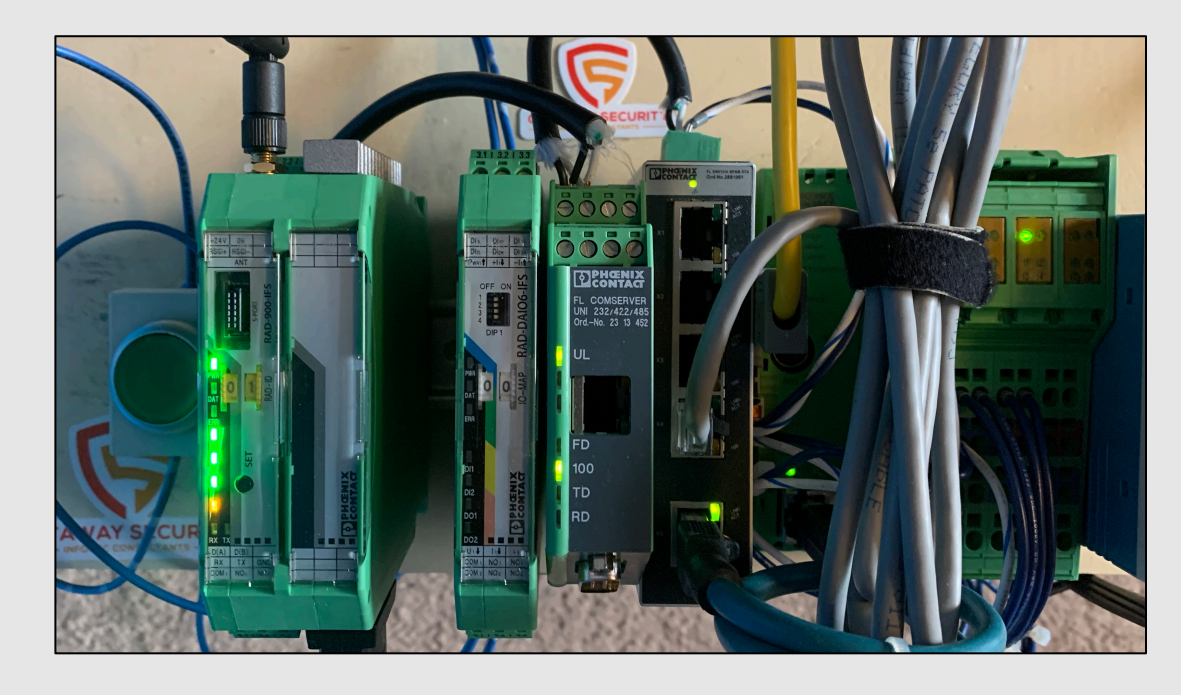

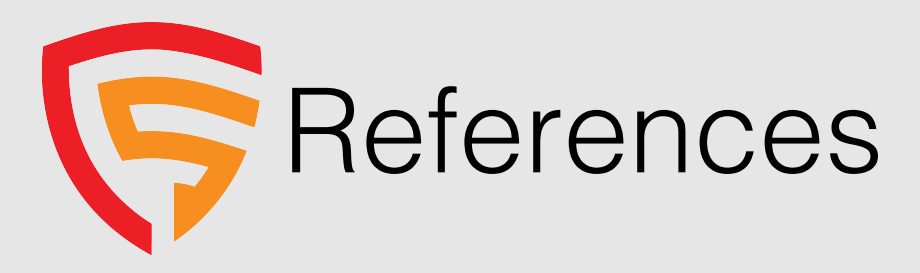

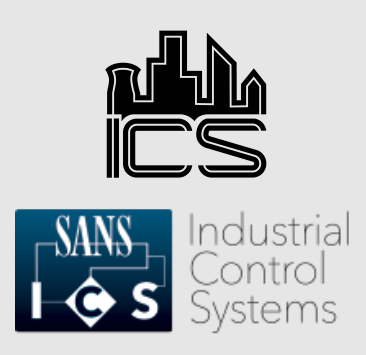

- https://www.phoenixcontact.com/online/portal/us?uri=pxc-ocitemdetail:pid=2901540&library=usen&tab=2
- https://apps.fcc.gov/eas/GetApplicationAttachment.html?id=1931025
- https://www.silabs.com/documents/public/data-sheets/Si4464-63-61-60.pdf
- https://www.silabs.com/documents/public/data-sheets/si4133.pdf
- https://www.silabs.com/documents/public/application-notes/AN626.pdf
- https://www.ti.com/lit/ds/symlink/msp430f5438a.pdf?ts=1599849269002 &ref\_url=https%253A%252F%252Fwww.ti.com%252Fproduct%252FMSP43 0F5438A
- https://www.willhackforsushi.com/presentations/Essential\_Crypto\_Withou t\_the\_Math\_Webcast-20100426.pdf

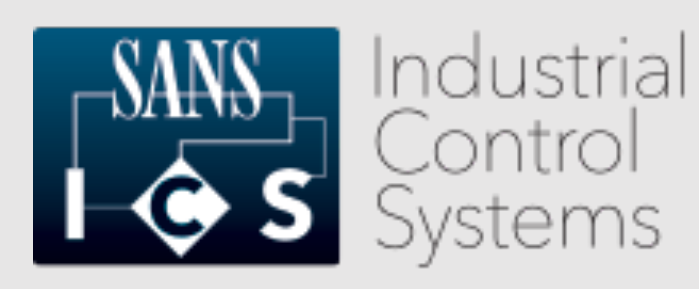

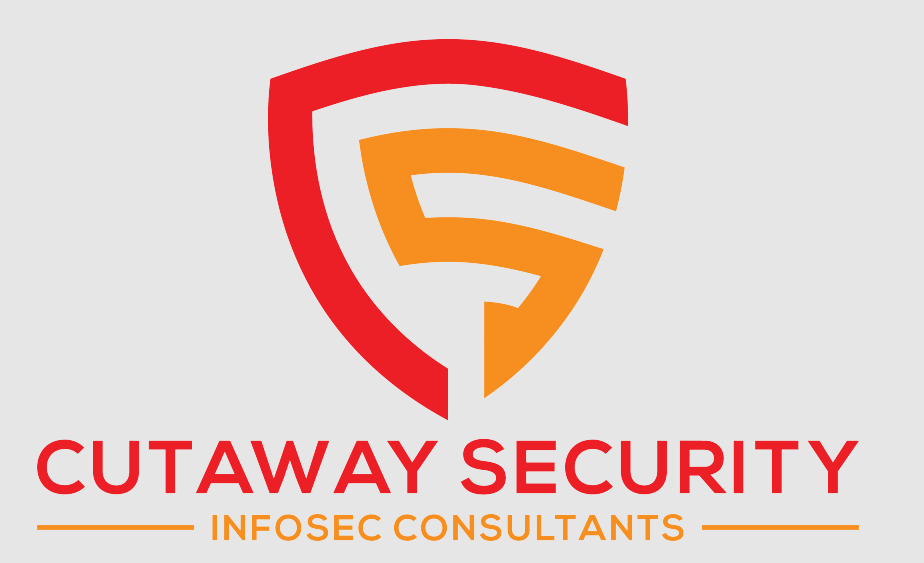

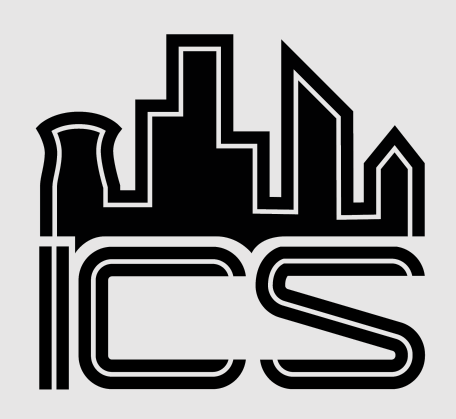

Don C. Weber - @cutaway don@cutawaysecurity.com https://www.cutawaysecurity.com

Thomas Van Norman https://www.icsvillage.com/contact-us

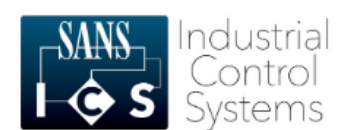

ICS410 ICS/SCADA Security Essentials A mix of hands-on and theoretical class, being driven by a high skilled instructor, makes this the best training in ICS security.

Rafael Issa, Technip

#### About the course

ICS410 is designed to ensure that the workforce involved in supporting and defending industrial control systems is trained to keep the operational environment safe, secure, and resilient against current and emerging cyber threats.

**REGISTER TODAY** 

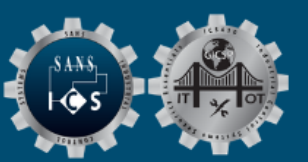

ICS410 Challenge Coin